Ramzes Sp. z o.o. Al. Jerozolimskie 214, 02-486 Warszawa NIP: 527-10-30-866 tel.: +4822 335 98 73, faks: +4822 335 99 73 http://www.ramzes.pl e-mail: ramzes@ramzes.pl

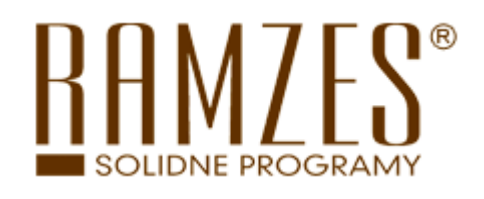

# Aplikacja Ramzes

# MOBILE VAN

podręcznik użytkownika

Ramzes Sp. z o.o. jest wyłącznym właścicielem praw, w tym wszelkich majątkowych praw autorskich do programu oraz treści podręcznika użytkownika. Powielanie w jakiejkolwiek formie programu lub treści podręcznika bez pisemnej zgody firmy Ramzes Sp. z o.o. jest zabronione.

Warszawa, styczeń 2010

Opracowanie i skład: Ramzes Sp. z o.o.

| 1                 | WS                                                                                                    | 5TĘP                                                                                                    | 1-4                                                                                                    |
|-------------------|----------------------------------------------------------------------------------------------------|----------------------------------------------------------------------------------------------------|----------------------------------------------------------------------------------------------------|
| 2                 | 01                                                                                                    | PROGRAMIE I PODRĘCZNIKU                                                                                                    | 2-1                                                                                                    |
|                   | 2.1                                                                                                    | Aplikacji Ramzes                                                                                                    | 2-1                                                                                                    |
|                   | 2.2                                                                                                    | PRZEZNACZENIE PROGRAMU RAMZES MOBILE VAN                                                                                                    | 2-1                                                                                                    |
|                   | 2.3                                                                                                    | WYMAGANIA SPRZĘTOWE.                                                                                                    |                                                                                                    |
| 3                 | UR                                                                                                    | UCHOMIENIE PROGRAMU                                                                                                    | 3-1                                                                                                    |
|                   | 3.1                                                                                                    | URUCHAMIANIE PROGRAMU.                                                                                                    |                                                                                                    |
|                   | 3.2                                                                                                    | REJESTRACJA PROGRAMU.                                                                                                    |                                                                                                    |
|                   | 3.3                                                                                                    | REJESTRACJA ROCZNEJ MODYFIKACJI.                                                                                                    |                                                                                                    |
|                   | 3.4                                                                                                    | URUCHAMIANIE WERSJI OGRANICZONEJ CZASOWO                                                                                                    |                                                                                                    |
| 4                 | MI                                                                                                    | ENU PROGRAMU                                                                                                    | 4-1                                                                                                    |
|                   | 4.1                                                                                                    | GŁÓWNE OKNO PROGRAMU                                                                                                    | 4-1                                                                                                    |
|                   | 4.2                                                                                                    | ZAKOŃCZENIE PRACY Z PROGRAMEM.                                                                                                    |                                                                                                    |
| 5                 | PR                                                                                                    | ZYGOTOWANIE, PROGRAMU DO PRACY                                                                                                    | 5-1                                                                                                    |
| J                 | - 1                                                                                                    |                                                                                                    | - 1                                                                                                    |
|                   | 5.1                                                                                                    | OPCJE SYSTEMU.                                                                                                    |                                                                                                    |
|                   | 5.2<br>5.3                                                                                                    | DATA SYSTEMOWA.                                                                                                    |                                                                                                    |
| _                 | 5.5                                                                                                    |                                                                                                    |                                                                                                    |
| 6                 | KC                                                                                                    | NFIGURACJA                                                                                                    | 6-1                                                                                                    |
|                   | 6.1                                                                                                    | W MENU PROGRAMU   NARZĘDZIA DOSTĘPNA JEST FUNKCJA 5. MOBILE                                                                                                    | 6-1                                                                                                    |
|                   | 6.2                                                                                                    | WYSYŁANIE                                                                                                    | 6-1                                                                                                    |
|                   | 6.3                                                                                                    | ODBIERANIE                                                                                                    | 6-4                                                                                                    |
| _                 |                                                                                                    | ZEVE A NIE /ODDIED A NIE DA NVCH                                                                                                    | - 1                                                                                                    |
| 7                 | VV 1                                                                                                    | ISILANIE/UDDIEKANIE DAN ICH                                                                                                    |                                                                                                    |
| 7                 | 7.1                                                                                                    | WYSYŁANIE                                                                                                    |                                                                                                    |
| 7                 | 7.1<br>7.2                                                                                                    | WYSYŁANIE<br>Odbieranie                                                                                                    |                                                                                                    |
| 7<br>8            | 7.1<br>7.2<br><b>PO</b>                                                                                                    | WYSYŁANIE<br>Odbieranie<br>CKET SELLER                                                                                                    |                                                                                                    |
| 7<br>8            | 7.1<br>7.2<br><b>PO</b><br>8.1                                                                                                    | WYSYŁANIE<br>Odbieranie<br>CKET SELLER<br>MENU GŁÓWNE PROGRAMU                                                                                                    |                                                                                                    |
| 7<br>8            | 7.1<br>7.2<br><b>PO</b><br>8.1<br>8.2                                                                                                    | WYSYŁANIE.<br>Odbieranie<br>CKET SELLER<br>MENU GŁÓWNE PROGRAMU.<br>USTAWIENIA                                                                                                    |                                                                                                    |
| 7<br>8            | 7.1<br>7.2<br><b>PO</b><br>8.1<br>8.2<br>8.3                                                                                                    | WYSYŁANIE<br>Odbieranie<br><b>CKET SELLER</b><br>MENU GŁÓWNE PROGRAMU<br>USTAWIENIA<br>Domyślne                                                                                                    |                                                                                                    |
| 8                 | 7.1<br>7.2<br><b>PO</b><br>8.1<br>8.2<br>8.3<br>8.4                                                                                                    | WYSYŁANIE<br>Odbieranie<br>CKET SELLER<br>MENU GŁÓWNE PROGRAMU<br>USTAWIENIA<br>Domyślne<br>Naprawa baz danych                                                                                                    | 7-1<br>7-1<br>7-3<br><b>8-1</b><br>8-1<br>8-2<br>8-2<br>8-2<br>8-3                                                                                                    |
| 8                 | 7.1<br>7.2<br><b>PO</b><br>8.1<br>8.2<br>8.3<br>8.4<br>8.5<br>8.4                                                                                                    | WYSYŁANIE<br>Odbieranie<br>CKET SELLER<br>MENU GŁÓWNE PROGRAMU<br>USTAWIENIA<br>Domyślne<br>Naprawa baz danych<br>Drukarka.                                                                                                    |                                                                                                    |
| 7<br>8            | 7.1<br>7.2<br><b>PO</b><br>8.1<br>8.2<br>8.3<br>8.4<br>8.5<br>8.6<br>8.7                                                                                                    | WYSYŁANIE<br>Odbieranie<br>CKET SELLER<br>MENU GŁÓWNE PROGRAMU<br>USTAWIENIA<br>Domyślne<br>Naprawa baz danych<br>Drukarka<br>DANE FIRMY                                                                                                    | 7-1<br>7-1<br>7-3<br><b>8-1</b><br>8-1<br>8-2<br>8-2<br>8-2<br>8-3<br>8-3<br>8-4                                                                                                    |
| 7                 | 7.1<br>7.2<br><b>PO</b><br>8.1<br>8.2<br>8.3<br>8.4<br>8.5<br>8.6<br>8.7<br>8.8                                                                                                    | WYSYŁANIE<br>Odbieranie<br>CKET SELLER<br>MENU GŁÓWNE PROGRAMU<br>USTAWIENIA<br>Domyślne<br>Naprawa baz danych<br>Drukarka<br>Dane firmy<br>Numeracja<br>Transmista                                                                                                    | 7-1<br>7-3<br>7-3<br>8-1<br>8-1<br>8-2<br>8-2<br>8-3<br>8-3<br>8-3<br>8-3<br>8-4<br>8-4                                                                                                   |
| 8                 | 7.1<br>7.2<br><b>PO</b><br>8.1<br>8.2<br>8.3<br>8.4<br>8.5<br>8.6<br>8.7<br>8.8<br>8.9                                                                                                    | WYSYŁANIE<br>Odbieranie<br>CKET SELLER<br>MENU GŁÓWNE PROGRAMU<br>USTAWIENIA<br>Domyślne<br>Naprawa baz danych<br>Drukarka<br>Dane firmy<br>Numeracja<br>I icencia                                                                                                    | 7-1<br>7-1<br>7-3<br>8-1<br>8-1<br>8-2<br>8-2<br>8-3<br>8-3<br>8-3<br>8-3<br>8-4<br>8-4<br>8-5<br>8-6                                                                                     |
| 8                 | 7.1<br>7.2<br><b>PO</b><br>8.1<br>8.2<br>8.3<br>8.4<br>8.5<br>8.6<br>8.7<br>8.8<br>8.9<br>8.10                                                                                                    | WYSYŁANIE<br>Odbieranie<br>CKET SELLER<br>MENU GŁÓWNE PROGRAMU<br>USTAWIENIA<br>Domyślne<br>Naprawa baz danych<br>Drukarka<br>Drukarka<br>Dane firmy<br>Numeracja<br>Transmisja<br>Licencja<br>O programie                                                                                                    | 7-1<br>7-1<br>7-3<br>8-1<br>                                                                                                    |
| 8                 | 7.1<br>7.2<br>PO<br>8.1<br>8.2<br>8.3<br>8.4<br>8.5<br>8.6<br>8.7<br>8.8<br>8.9<br>8.10<br>8.11                                                                                                    | WYSYŁANIE<br>Odbieranie<br>CKET SELLER<br>MENU GŁÓWNE PROGRAMU<br>USTAWIENIA<br>Domyślne<br>Naprawa baz danych<br>Drukarka<br>Dane firmy<br>Numeracja<br>Transmisja<br>Licencja<br>O programie<br>Kartoteka Towarów                                                                                               | 7-1         7-3         8-1         8-2         8-2         8-3         8-3         8-4         8-5         8-6         8-7                                                               |
| 8                 | 7.1<br>7.2<br>PO<br>8.1<br>8.2<br>8.3<br>8.4<br>8.5<br>8.6<br>8.7<br>8.8<br>8.9<br>8.10<br>8.11<br>8.12                                                                                                    | WYSYŁANIE<br>Odbieranie<br>CKET SELLER<br>MENU GŁÓWNE PROGRAMU<br>USTAWIENIA<br>Domyślne<br>Naprawa baz danych<br>Drukarka.<br>Dane firmy<br>Numeracja<br>Transmisja<br>Licencja<br>O programie<br>Kartoteka Towarów<br>Xartoteka Klientów                                                                        | 7-1<br>7-1<br>7-3<br>8-1<br>8-1<br>8-1<br>8-2<br>8-2<br>8-3<br>8-2<br>8-3<br>8-3<br>8-3<br>8-3<br>8-4<br>8-5<br>8-6<br>8-6<br>8-6<br>8-7<br>8-8                                           |
| 8                 | 7.1<br>7.2<br>PO<br>8.1<br>8.2<br>8.3<br>8.4<br>8.5<br>8.6<br>8.7<br>8.8<br>8.9<br>8.10<br>8.11<br>8.12<br>8.13 F                                                                                                    | WYSYŁANIE<br>Odbieranie<br>CKET SELLER<br>MENU GŁÓWNE PROGRAMU<br>USTAWIENIA<br>Domyślne<br>Naprawa baz danych<br>Drukarka<br>Dane firmy<br>Numeracja<br>Transmisja<br>Licencja<br>O programie<br>Kartoteka Towarów<br>Kartoteka Klientów                                                                         | 7-1<br>7-1<br>7-3<br>8-1<br>8-1<br>8-1<br>8-2<br>8-2<br>8-2<br>8-3<br>8-3<br>8-3<br>8-3<br>8-4<br>8-5<br>8-6<br>8-6<br>8-7<br>8-8<br>8-8                                                  |
| 8                 | 7.1<br>7.2<br>PO<br>8.1<br>8.2<br>8.3<br>8.4<br>8.5<br>8.6<br>8.7<br>8.8<br>8.9<br>8.10<br>8.11<br>8.12<br>8.13<br>8.14<br>V                                                                                                    | WYSYŁANIE<br>Odbieranie<br>CKET SELLER<br>MENU GŁÓWNE PROGRAMU<br>USTAWIENIA<br>Domyślne<br>Naprawa baz danych<br>Drukarka<br>Dane firmy<br>Numeracja<br>Transmisja<br>Licencja<br>O programie<br>Kartoteka Towarów<br>Kartoteka Klientów<br>Xasa                                                                 | 7-1         7-3         7-3         8-1         8-2         8-2         8-3         8-3         8-4         8-5         8-6         8-7         8-8         8-9                           |
| 8                 | 7.1<br>7.2<br>PO<br>8.1<br>8.2<br>8.3<br>8.4<br>8.5<br>8.6<br>8.7<br>8.8<br>8.9<br>8.10<br>8.11<br>8.12<br>8.13<br>8.14<br>8.14<br>8.15<br>7                                                                                                    | WYSYŁANIE.<br>ODBIERANIE<br>CKET SELLER<br>MENU GŁÓWNE PROGRAMU.<br>USTAWIENIA<br>DOMYŚLNE<br>NAPRAWA BAZ DANYCH<br>DRUKARKA.<br>DANE FIRMY<br>NUMERACJA<br>TRANSMISJA<br>LICENCJA.<br>O PROGRAMIE<br>KARTOTEKA TOWARÓW<br>KARTOTEKA KLIENTÓW<br>CASA<br>VIZYTY<br>ZESTAWIENIE                                    | 7-1         7-3         8-1         8-2         8-2         8-3         8-3         8-4         8-5         8-6         8-7         8-8         8-8         8-9         8-10              |
| 8                 | 7.1<br>7.2<br>PO<br>8.1<br>8.2<br>8.3<br>8.4<br>8.5<br>8.6<br>8.7<br>8.8<br>8.9<br>8.10<br>8.11<br>8.12<br>8.13<br>8.14<br>8.14<br>8.15<br>2<br>8.15<br>2                                                                                                   | WYSYŁANIE.<br>ODBIERANIE<br>ODBIERANIE<br>CKET SELLER<br>MENU GŁÓWNE PROGRAMU<br>USTAWIENIA<br>DOMYŚLNE<br>NAPRAWA BAZ DANYCH<br>DRUKARKA<br>DANE FIRMY<br>NUMERACJA<br>TRANSMISJA<br>LICENCJA<br>O PROGRAMIE<br>KARTOTEKA TOWARÓW<br>KARTOTEKA KLIENTÓW<br>KASA<br>VIZYTY<br>ZESTAWIENIE<br>WYNCHRONIZACJA       | 7-1         7-3         8-1         8-2         8-2         8-3         8-3         8-4         8-5         8-6         8-7         8-8         8-9         8-10                          |
| 7<br>8<br>9       | 7.1<br>7.2<br>PO<br>8.1<br>8.2<br>8.3<br>8.4<br>8.5<br>8.6<br>8.7<br>8.8<br>8.9<br>8.10<br>8.11<br>8.12<br>8.13<br>8.14<br>8.14<br>8.15<br>2<br>8.15<br>2<br>8.15<br>2<br>8.15<br>2<br>8.15<br>2<br>8.15<br>2<br>8.15<br>2<br>8.15<br>8<br>8<br>8<br>8<br>9 | WYSYŁANIE.<br>ODBIERANIE.<br>ODBIERANIE.<br>CKET SELLER<br>MENU GŁÓWNE PROGRAMU.<br>USTAWIENIA.<br>DOMYŚLNE.<br>NAPRAWA BAZ DANYCH.<br>DRUKARKA.<br>DANE FIRMY.<br>NUMERACJA.<br>TRANSMISJA<br>LICENCJA.<br>O PROGRAMIE.<br>KARTOTEKA TOWARÓW.<br>KARTOTEKA KLIENTÓW<br>KASA<br>VIZYTY.<br>ZESTAWIENIE            | 7-1         7-3         8-1         8-1         8-2         8-3         8-3         8-4         8-5         8-6         8-7         8-8         8-9         8-10         9-1              |
| 7<br>8<br>9<br>10 | 7.1<br>7.2<br>PO<br>8.1<br>8.2<br>8.3<br>8.4<br>8.5<br>8.6<br>8.7<br>8.8<br>8.9<br>8.10<br>8.11<br>8.12<br>8.13<br>8.14<br>8.14<br>8.15<br>8.15<br>8.15<br>8.15<br>8.15<br>8.15<br>8.15<br>8.15                                                             | WYSYŁANIE<br>Odbieranie<br>CKET SELLER<br>MENU GŁÓWNE PROGRAMU<br>USTAWIENIA<br>Domyślne<br>Naprawa baz danych<br>Drukarka<br>Dane firmy<br>Numeracja<br>Transmisja<br>Licencja<br>O programie<br>Kartoteka Towarów<br>Kartoteka Klientów<br>Kartoteka Klientów<br>Zasa<br>Vizyty<br>Zestawienie<br>Ynchronizacja | 7-1         7-3         8-1         8-1         8-2         8-3         8-3         8-4         8-5         8-6         8-7         8-8         8-9         8-10         9-1         10-1 |

# **1** Rozdział

# 1 WSTĘP

*Podręcznik użytkownika* zawiera informacje o komercyjnym programie oferowanym pod nazwą handlową *Aplikacja Ramzes MOBILE VAN*.

Dołożono wszelkich starań, aby informacje zawarte w podręczniku były kompletne i sprawdzone. Niniejszą instrukcje przygotowano w oparciu o wersje programów obowiązujące na dzień 06.04.2010 r. Z uwagi na nieustannie prowadzone prace rozwojowe producent zastrzega sobie prawo do wprowadzania zmian w programie. W związku z powyższym zakres funkcjonalny dostarczanego programu może być inny niż wynika to z opisu.

Poszczególne funkcje programu zostały zaprezentowane w sposób umożliwiający szybkie rozpoczęcie pracy. Informacje przedstawiono w kolejności wynikającej z potrzeb konfiguracji programu oraz sposobu jego użytkowania podczas normalnej eksploatacji.

Życzymy miłej pracy z systemem

Ramzes Sp. z o.o.

# 2 O PROGRAMIE I PODRĘCZNIKU

### 2.1 Aplikacji Ramzes

Aplikacja Ramzes to najwyższej jakości zintegrowany system wspomagający zarządzanie małych i średnich przedsiębiorstw.

Stworzony został z myślą o dynamicznych, nowoczesnych firmach. Funkcjonuje na platformie Windows, posiada przyjazny interfejs oraz intuicyjną obsługę. Decyduje o tym:

- ➢ szybkie i łatwe wprowadzanie dokumentów,
- > możliwość pracy z systemem bez użycia myszki,
- szybki dostęp do potrzebnych informacji,
- > możliwość eksportu danych do formatu arkusza kalkulacyjnego (np. Excela).

System składa się ze ściśle współpracujących ze sobą modułów, odpowiadających za pracę wszystkich działów firmy.

Łączność pomiędzy modułami czyni pracę łatwą i efektywną, zaś niezawodność i bezpieczeństwo zapewnia komfort. Pozwala na to m.in.

- rozbudowany system definiowania uprawnień użytkowników,
- możliwość automatycznego tworzenia kopii bezpieczeństwa.

Dzięki zastosowaniu najnowszych technologii obsługi relacyjnych baz danych, koszty związane z eksploatacją systemu są minimalne.

### 2.2 Przeznaczenie programu Ramzes MOBILE VAN

*Ramzes MOBILE VAN* stworzona jest do ścisłej współpracy pomiędzy Aplikacją Ramzes Magazyn a oprogramowaniem mobilnym.

Program umożliwia między innymi:

- łatwe i szybkie synchronizowanie danych z urządzeń mobilnych (Active Sync, serwer ftp, e-mail),
- > zarządzanie dokumentami zbieranymi w terenie,
  - wystawianie faktur do zamówień
  - rozliczanie
- > tworzenie raportów dla przedstawicieli handlowych,

Source version was seen to be a seen to be a

# 2.3 Wymagania sprzętowe.

| Pentium 133 MHz                             |
|---------------------------------------------|
| 32 MB (zalecane 64 MB)                      |
| VGA z rozdzielczością min. 800x600          |
| 150 MB oraz co najmniej 10% wolnego miejsca |
| MS Windows 98 SE, Me, 2000, XP, Vista,      |
| Windows7                                    |
|                                             |
| 266 MHz, rekomendowany: 400 MHz             |
| minimum 64 MB                               |
| 320 x 240 pikseli bądź więcej               |
| Windows Mobile 5.0, 6.0, 6.1, 6.5           |
|                                             |

## **3** URUCHOMIENIE PROGRAMU

## 3.1 Uruchamianie programu.

Przed rozpoczęciem pracy z programem **Ramzes – MOBILE** zalecane jest zapoznanie się z podręcznikiem użytkownika programu **Ramzes – Administrator**, gdzie znajdują się informacje użyteczne do prawidłowego zainstalowania **Aplikacji Ramzes – MOBILE** oraz wskazówki pomocne w ustawieniu parametrów programu, konfiguracji operatora oraz uprawnień. System przewiduje rozwiązania, które pozwalają na dostosowanie programu do specyfiki działalności i ustalonych w przedsiębiorstwie zasad.

Uprzednio zainstalowany program *Aplikacja Ramzes – MOBILE* uruchamia się w taki sam sposób jak inne aplikacje obsługiwane przez system *Windows*<sup>®</sup> (czyli np. dwukrotne kliknięcie myszą na ikonę programu ).

Praca z programem rozpoczyna się od wybrania:

1) **Firmy** (*Rysunek 1-1*).

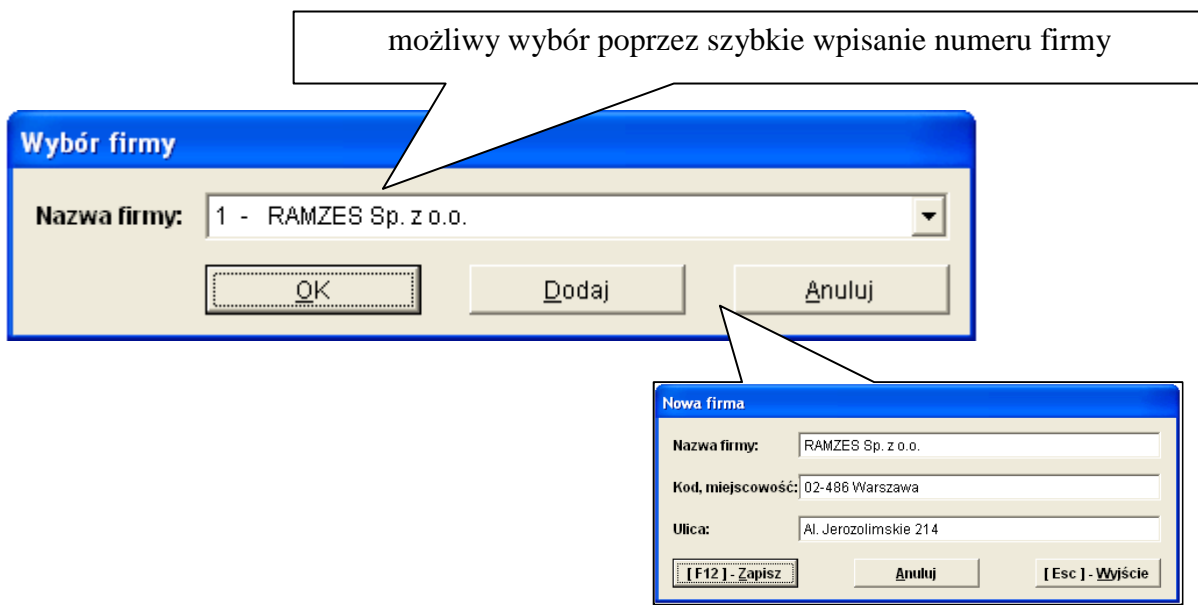

Rysunek 1-1 Okno wyboru firmy.

Przy pierwszym uruchomieniu programu, ze zrozumiałych względów, nie ma możliwości wyboru firmy. Pracę z programem należy zatem rozpocząć od dodania nazwy firmy. Szczegółowy opis zakładania firm, dodawania użytkowników oraz nadawania im uprawnień został zamieszczony w podręczniku użytkownika *Ramzes – Administrator* w rozdziale 4.

2) Operatora (Rysunek 1-2).

3) Daty systemowej (aplikacji; nie mylić z czasem zegara PC) (Rysunek 1-3).

| Logowanie do system | I      | Zmiana daty                 |
|---------------------|--------|-----------------------------|
| Nazwa operatora     | Admin  | Podaj nową datę: 2010.01.01 |
| Hasło operatora     |        |                             |
| <u>K</u>            | Anuluj | Zapisz <u>A</u> nuluj       |

Rysunek 1-2 Okno wyboru operatora.

| Rysunek 1-3 | Okno | wyboru | daty. |
|-------------|------|--------|-------|
|-------------|------|--------|-------|

Domyślnie program rozpoczyna pracę z datą bieżącą (wg zegara PC).

Rok w dacie systemowej (aplikacji) jest datą, którą inicjują się daty we wprowadzanych dokumentach oraz raportach i zestawieniach.

Po podaniu daty systemowej i otwarciu baz danych firmy, na ekranie wyświetli się główne okno programu *Ramzes – Administrator* 

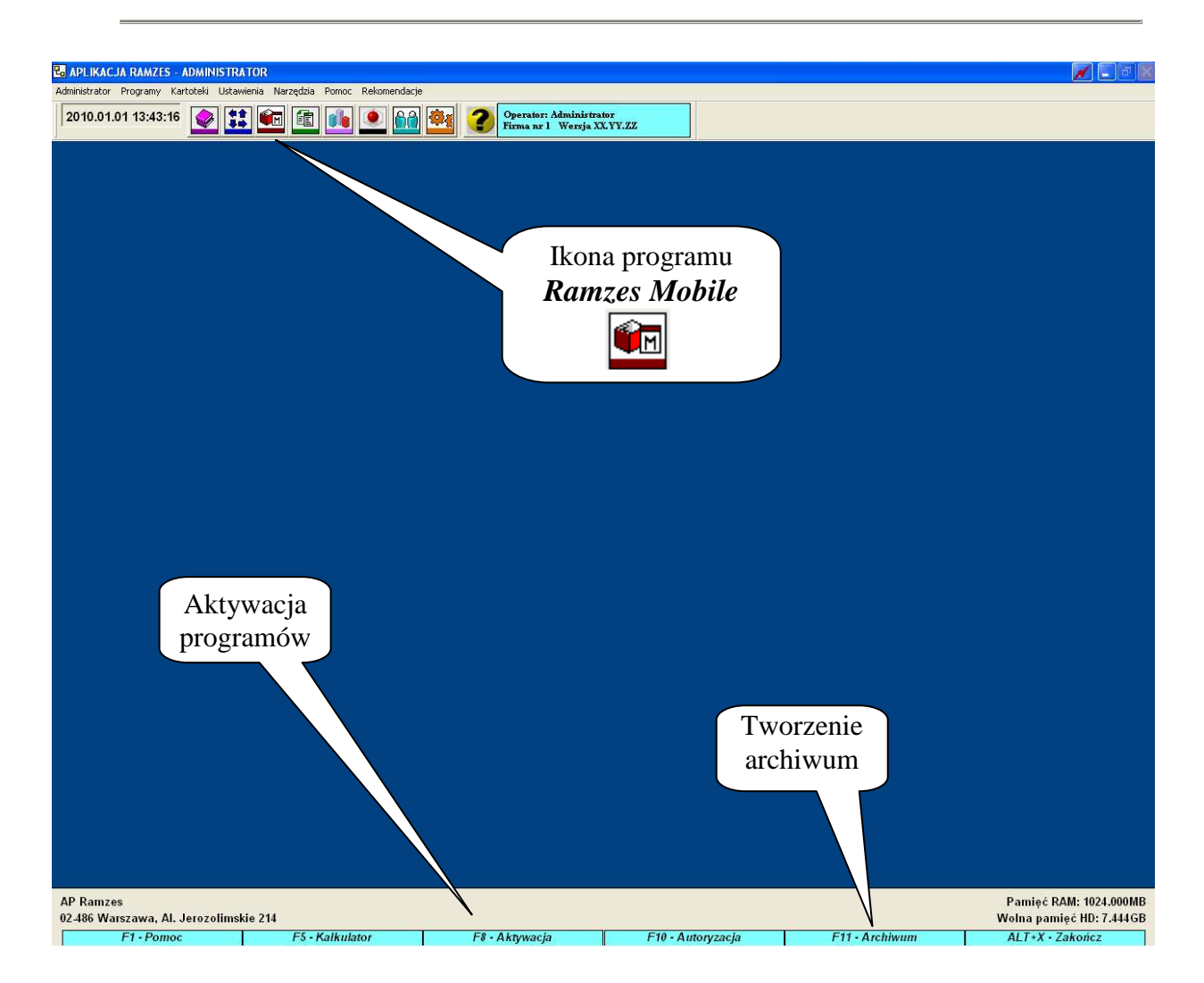

## 3.2 Rejestracja programu.

Po uruchomieniu procesu rejestracji pojawia się okno przedstawione poniżej.

| 🚈 Rejestracja | programu |             | × 🛛 |
|---------------|----------|-------------|-----|
| Hasło         |          |             |     |
| Właściciel    |          |             |     |
| Licencja Nr   |          | 1           |     |
| Nr klienta    |          | [           |     |
| Wersja        |          | ĺ           |     |
| [F12]-Zap     | bisz     | [Esc]-Wyjśc | ie  |

Rysunek 3-4 Okno do wprowadzania danych rejestracyjnych.

W oknie tym należy wprowadzić kolejno dane dostarczone przez producenta oprogramowania, czyli:

|              |        | Hasło,<br>Nazwę firm<br>Nr licencji,<br>Nr klienta,<br>Wersję. | ı <i>y</i> , | (w pole <b>Właścic</b><br>(w pole <b>Licencj</b> a<br>(w pole <b>Nr w ba</b> | iel)<br>a Nr)<br>zie) |
|--------------|--------|----------------------------------------------------------------|--------------|------------------------------------------------------------------------------|-----------------------|
| [OPCJE SYSTE | EMU:4] | Rejestracja p                                                  | rogramu      | (                                                                            | ×                     |
| Hasło        |        | 1AG/123456789                                                  | 001601//10.4 | 12                                                                           |                       |
| Właściciel   | Ramze  | es                                                             |              |                                                                              |                       |
| Licencja Nr  | A1234  | 5                                                              |              |                                                                              |                       |
| Nr klienta   | 12345  |                                                                |              |                                                                              |                       |
| Wersja       | 10.42  |                                                                |              |                                                                              |                       |
| [F12] - Zapi | SZ     |                                                                |              | [Esc]-Wyjście                                                                |                       |

Rysunek 3-5 Dane rejestracyjne programu RAMZES - MAGAZYN.

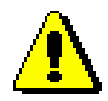

Dane rejestracyjne należy wprowadzać w sposób uważny zwracając uwagę na wielkość liter, odstępy, ilość znaków "/" itp.

Po zapisaniu danych rejestracyjnych wyświetlany jest komunikat o niepoprawności danych (jeżeli zostały wpisanie błędnie) lub potwierdzający rejestrację programu.

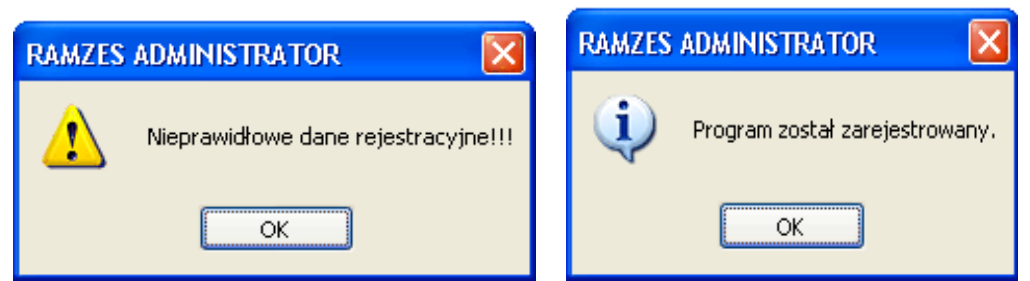

Rysunek 3-6 Komunikaty po wprowadzeniu danych rejestracyjnych.

W przypadku podania nieprawidłowych danych rejestracyjnych dodatkowo zostanie wyświetlony komunikat informacyjny.

| Prosimy o upewnienie się, czy:<br>- WPROWADZONE DANE REJESTRACYJNE DOTYCZĄ WŁAŚCIWEGO PROGRAMU,<br>- WPROWADZONE DANE REJESTRACYJNE DOTYCZĄ WŁAŚCIWEGO ROKU KALENDARZOWEGO,<br>- WPROWADZONE DANE REJESTRACYJNE SA ZGODNE Z DOSTARCZONYMI PRZEZ RAMZES                                                                      | RAMZES | ADMINISTRATOR                                                                                                    |
|----------------------------------------------------------------------------------------------------|--------|----------------------------------------------------------------------------------------------------|
| (istotne są duże i małe litery, spacje itd.),<br>- NUMER WERSJI WPISANY W POLU "WERSJA" (ostatnia linia formatki rejestracyjnej) ZGADZA SIĘ Z NUMEREM<br>UMIESZCZONYM NA KOŃCU HASŁA.<br>W razie dalszych problemów z zarejestrowaniem programu, prosimy o kontakt z działem handlowym<br>pod numerem: 022 335 98 73.<br>OK | ٩      | Prosimy o upewnienie się, czy:<br>- WPROWADZONE DANE REJESTRACYJNE DOTYCZĄ WŁAŚCIWEGO PROGRAMU,<br>- WPROWADZONE DANE REJESTRACYJNE DOTYCZĄ WŁAŚCIWEGO ROKU KALENDARZOWEGO,<br>- WPROWADZONE DANE REJESTRACYJNE SĄ ZGODNE Z DOSTARCZONYMI PRZEZ RAMZES<br>(istotne są duże i małe litery, spacje itd.),<br>- NUMER WERSJI WPISANY W POLU "WERSJA" (ostatnia linia formatki rejestracyjnej) ZGADZA SIĘ Z NUMEREM<br>UMIESZCZONYM NA KOŃCU HASŁA.<br>W razie dalszych problemów z zarejestrowaniem programu, prosimy o kontakt z działem handlowym<br>pod numerem: 022 335 98 73. |

Rysunek 3-7 Komunikat informacyjny dla użytkownika programu.

Procedura rejestracji programu jest też dostępna z **Menu programu | Opcje systemu | 4. Rejestracja**.

W przypadku powtórnego wprowadzenia licencji (zwiększenie ilości użytkowników lub zakładów, wprowadzenie upgrade'u na kolejny rok) rejestracja programu nie wymaga wprowadzania *nazwy firmy i numeru klienta*.

Rejestracji rozszerzania zakresu licencji o dodatkowe firmy lub stanowiska w sieci należy wykonać po wybraniu firmy, w której program *Ramzes – MAGAZYN* jest już aktywny. Bez takiej operacji, po wyczerpaniu limitu określonego w dotychczasowej licencji, nie jest możliwa aktywacja programu dla kolejnych firm.

Dane rejestracyjne można podejrzeć na zakładce **Licencja** w oknie informacji **o programie** (*Rysunek* 3-8).

|                                             |                                 |           | (n©<br>: MAG/B/1600/A |
|---------------------------------------------|---------------------------------|-----------|-----------------------|
| <u>F</u> irma                               | Licen                           | cja       | Producent             |
| lumer liceno<br>ość użytkow<br>ość firm: 00 | iji: A12345<br>ników: 001<br>)1 |           |                       |
| lasło licencj                               | i: 1WINMAG/1<br>Ramzes          | 123456789 | 9001601//10.42        |

Rysunek 3-8 Informacje o licencji.

## 3.3 Rejestracja rocznej modyfikacji.

Po zakończeniu "okresu ochronnego" kolejne modyfikacje *Aplikacji Ramzes* są dostarczane odpłatnie.

Modyfikacje do Aplikacji Ramzes są przypisane do danego roku kalendarzowego.

Po wprowadzeniu pierwszej modyfikacji w danym roku konieczna jest jednorazowa rejestracja programu generowanymi indywidualnie na dany rok danymi licencyjnymi.

| 11          | 411000000000000000000000000000000000000                    |
|-------------|------------------------------------------------------------|
| nasio       | 11WINMAG/123456789001601//10.42                            |
| Właściciel  | Ramzes                                                     |
| Licencja Nr | B12345                                                     |
| Nr klienta  | 12345                                                      |
| Wersja      | 10.42                                                      |
|             | Hasto<br>Właściciel<br>Licencja Nr<br>Nr klienta<br>Wersja |

Rysunek 3-9 Rejestracja rocznej modyfikacji.

Forma dostarczenia kodów rejestracyjnych, wysokość opłaty oraz rodzaj płatności zależy od sposobu dostarczania modyfikacji, czyli typu wybranej usług (*e-Modyfikacje* lub *kurier-Modyfikacje*).

Po wprowadzeniu modyfikacji do programu nieobjętego okresem ochronnym nie można uruchomić programu bez aktualnych kodów rejestracyjnych.

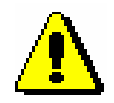

Powyższe zasady obowiązują w momencie tworzenia dokumentacji. Aktualne zasady są dostępne na stronach internetowych Ramzesa.

3.4 Uruchamianie wersji ograniczonej czasowo.

Dostarczony program może być uruchamiany bez rejestracji przez **60 dni**. Po tym terminie dalsze użytkowanie wymaga rejestracji programu.

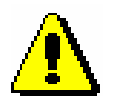

Upływ dni liczony jest według dat dokumentów wprowadzanych przez użytkownika (należy to rozumieć jako różnicę dni pomiędzy najstarszym dokumentem a najnowszym).

Pozwala to na wprowadzenie dokumentów z dwóch miesięcy. Przy tym możliwy jest powrót do testowania nawet po kilku miesiącach przerwy. Z drugiej strony, już w dniu instalacji można spowodować wyczerpanie limitu testów, jeśli wprowadzone zostaną dokumenty zbyt odległe w czasie.

Przez 60 dni od daty wprowadzenia pierwszego dokumentu, program może być uruchamiany w wersji demonstracyjnej. Do chwili jego rejestracji pojawiać się będzie okno:

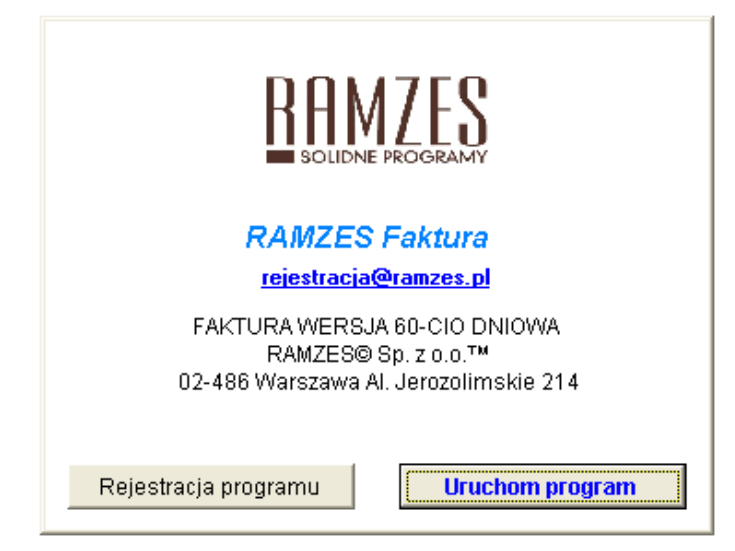

Rysunek 3-10 Wybór trybu pracy programu.

Natomiast po upływie 60-dniowego okresu nie będzie można uruchomić programu, a jedynie go zarejestrować.

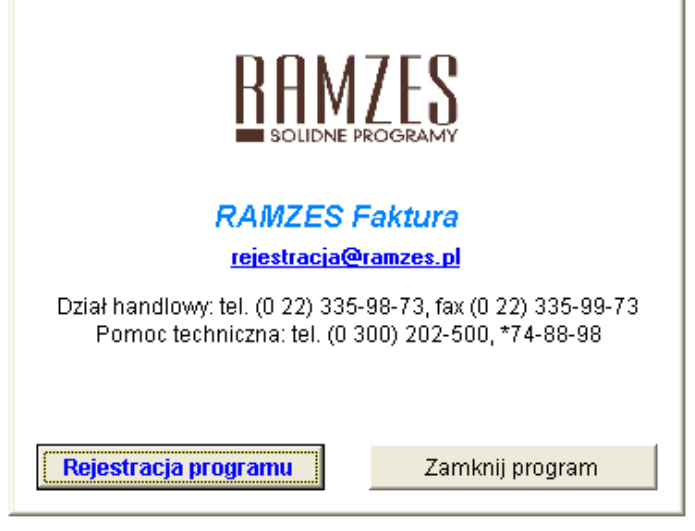

Rysunek 3-11 Po 60-ciu dniach wymagana jest rejestracja.

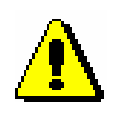

Dane wprowadzone do programu podczas użytkowania wersji demonstracyjnej zostają zachowane, nawet jeżeli nie zarejestrowano programu w wyznaczonym czasie. Po dokonaniu rejestracji można je wykorzystywać do dalszej pracy.

# **4** Rozdział

# 4 MENU PROGRAMU

## 4.1 Główne okno programu.

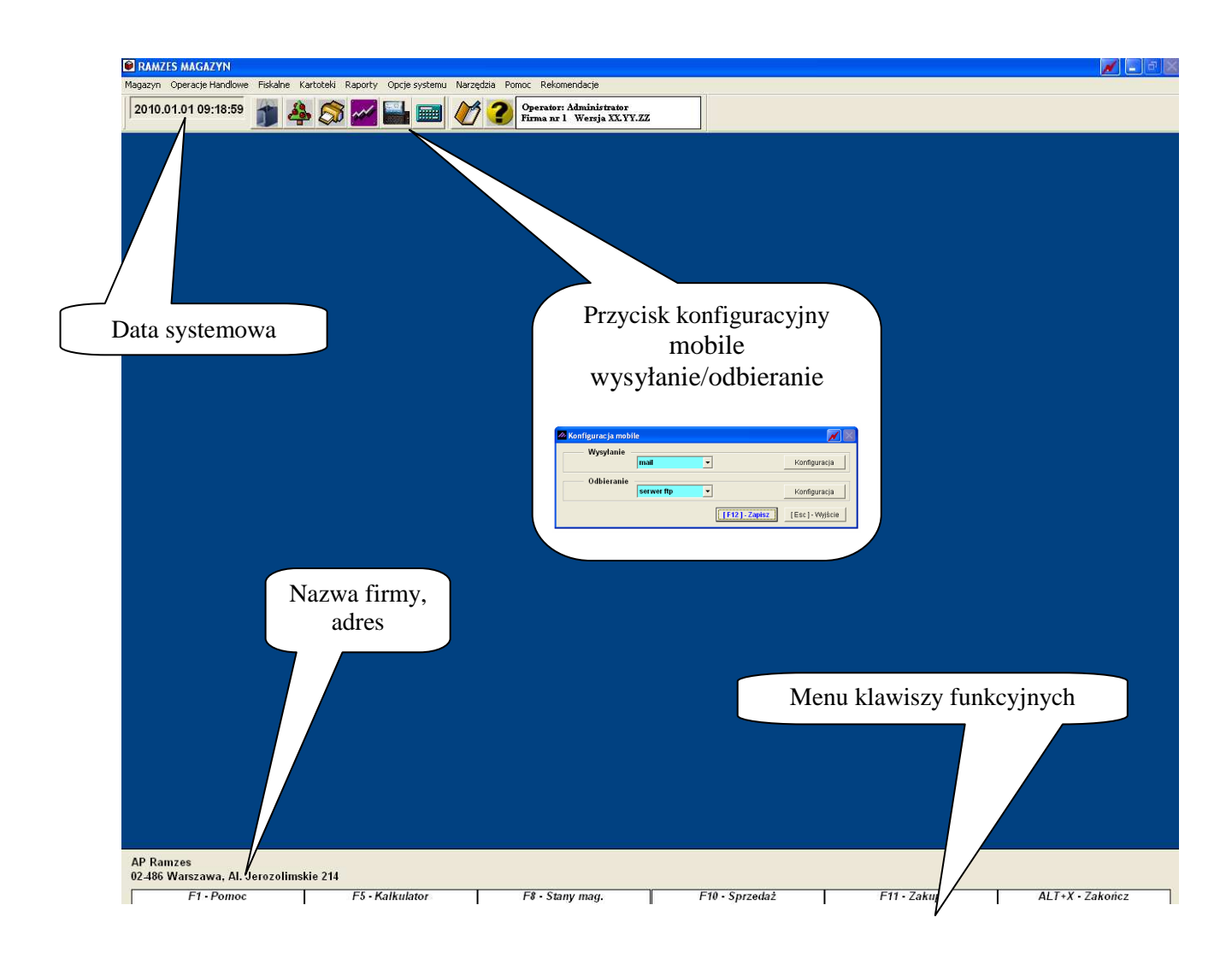

### 4.2 Zakończenie pracy z programem.

Użytkownik może opuścić program poprzez:

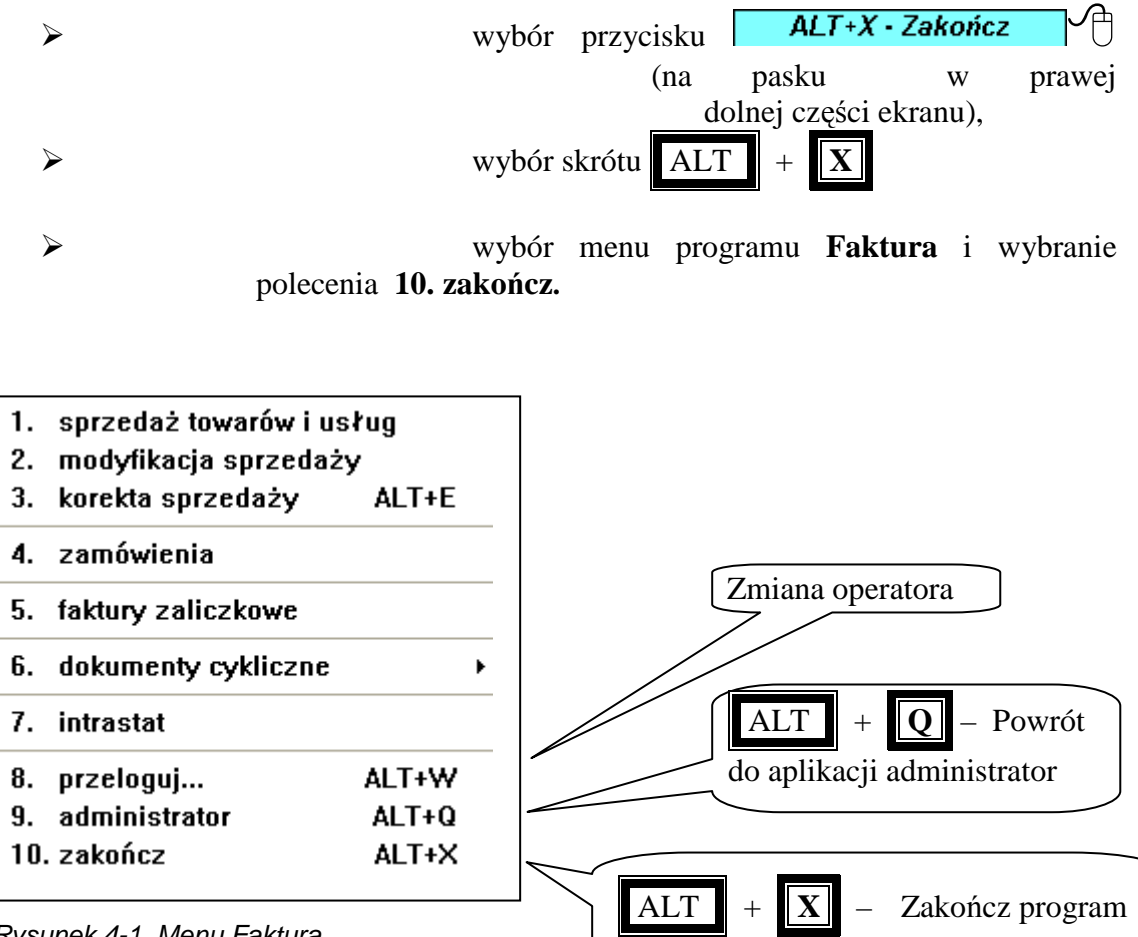

Rysunek 4-1 Menu Faktura.

# **5** Rozdział

## **5 PRZYGOTOWANIE PROGRAMU DO PRACY**

Opisane w poprzednich rozdziałach informacje pozwalają na uruchomienie programu. Aby dobrze wykorzystać funkcje Aplikacji i oferowane przez nią mechanizmy warto poświęcić nieco czasu na poznanie zasad działania programu. Pozwoli to na optymalne skonfigurowanie go do potrzeb konkretnej firmy.

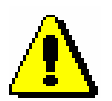

Wszystkie poniższe ustawienia można wprowadzić w **Ramzes – Administratorze**. Wówczas nie ma potrzeby ponawiania tych operacji w programie **Ramzes – Faktura**.

Sposób przygotowania systemu do pracy z poziomu Administratora opisano we właściwym mu podręczniku w rozdziale 9.2.2 – 9.2.4 i rozdz. 6.2 oraz niniejszej instrukcji w rozdziale **Błąd! Nie można odnaleźć źródła odwołania.** 

## 5.1 Opcje systemu.

Ustawień opcji systemu dokonuje się przy wykorzystaniu funkcji z Menu programu | Opcje systemu.

| Opcje sy | ystemu                    |       |
|----------|---------------------------|-------|
| 1.       | data systemowa            |       |
| 2.       | parametry firmy           |       |
| 3.       | opcje zaawansowane        | •     |
| 4.       | rejestracja programu      |       |
| R        | ysunek 5-1 Menu Opcje sys | stemu |

W kolejnych punktach opisano decyzje, dotyczące ustawień programu, podejmowane są przy konfigurowaniu programu na potrzeby danej firmy.

#### 5.2 Data systemowa.

Ustawienie daty systemowej odbywa się zaraz po zalogowaniu do systemu.

Funkcja udostępniona w **Menu programu | Opcje systemu | 1. data systemowa** pozwala na zmianę daty bez opuszczania programu.

| Zr | niana daty                  |
|----|-----------------------------|
|    | Podaj nową datę: 2010.01.01 |
|    | Zapisz <u>A</u> nuluj       |

Rysunek 5-2 Zmiana daty systemowej.

Zmiana daty umożliwia łatwiejsze wprowadzanie dokumentów (domyślne daty dokumentów są ustawiane wg daty systemowej) oraz sporządzanie zestawień i raportów (domyślne daty zależą od daty systemowej).

#### 5.3 Parametry firmy

Opcja parametry firmy udostępniona w **Menu programu | Opcje systemu | 2. parametry firmy** pozwala na wprowadzenie danych koniecznych do poprawnego wystawiania faktur oraz generowania przez program dokumentów.

Wybór polecenia powoduje otwarcie okna:

| Miejsce wystawiania faktur:                 |                        |               |               |
|---------------------------------------------|------------------------|---------------|---------------|
| C Automatyczne tworzenie dokumentu MP do do | okumentu MW            |               |               |
| Prefiks faktury sprzedaży:                  | Sufiks faktury sprzeda | ży:           |               |
| ☐ Faktury marża/komis                       | Skrócony wydruk        | rejestru VAT  | Mobile typ. 1 |
| Automatyczne numerowanie Faktur VAT RR      |                        |               | Współpraca z  |
| Rabat w programie liczony jest od:          | Wartości pozycji       | C Ceny jednos | programem     |
| Podsumowanie dokumentów liczone wg:         | Kolumn                 | C Pop         |               |
|                                             | /                      |               |               |

Rysunek 5-3 Parametry firmy.

#### 5.3.1 Miejsce wystawiania faktur

W tej części okna należy wprowadzić lub w razie potrzeby poprawić wpis jaki ma być wystawiany na dokumencie jako miejsce wystawienia faktury.

#### 5.3.2 Automatyczne tworzenie dokumentu MP do dokumentu MW

Jeżeli mamy klika magazynów w obrębie tej samej lokalizacji (oddziału firmy) i robimy przesunięcie międzymagazynowe z magazynu źródłowego na magazyn docelowy (wystawiając dokument MW – Magazyn wydał) to zaznaczenie tej opcji spowoduje wygenerowanie dwóch dokumentów równocześnie, tj. MW dla magazynu źródłowego (rozchód towaru) i MP (Magazyn przyjął) dla magazynu docelowego (przychód towaru). Jeśli opcja nie jest zaznaczona wystawiając dokument MW nastąpi tylko rozchód towaru.

#### 5.3.3 Faktury marża / komis

Tą opcje należy zaznaczyć w przypadku, kiedy chcemy wystawiać faktury marża. W spisie magazynów zostaną utworzone dwa nowe magazyny tj. 253 – Ewidencja marży (handel) oraz 254 – Ewidencja Marży (komis), z których należy prowadzić sprzedaż. Dokładny opis wystawienia faktury marża znajduje się w *rozdziale Błąd! Nie można odnaleźć źródła odwołania.* niniejszej instrukcji.

#### 5.3.4 Prefiks i Sufiks faktury sprzedaży

Program umożliwia dodanie prefiksu i sufiksu do numeru faktury. Numer faktury w programie ma postać:

## { prefiks } numer { sufiks }

Np. w nr AB/474/2007

| AB/   | – prefiks                           |
|-------|-------------------------------------|
| 474   | <ul> <li>– numer faktury</li> </ul> |
| /2007 | – sufiks                            |

Należy zauważyć, że żaden znak (spacja, slash itp.) nie jest dodawany automatycznie. Jeśli sufiksem będzie '07, to numerem przykładowej faktury będzie AB/474'07.

5.3.5 Skrócony wydruk rejestru VAT

Zaznaczanie opcji:

Skrócony wydruk rejestru VAT.

Daje możliwość wydruku rejestru sprzedaży VAT tylko z wykorzystanymi stawkami VAT w okresie sporządzanego rejestru. Domyślnie program sporządza wydruk rejestru sprzedaży VAT ze wszystkimi stawkami dostępnymi w *Aplikacji Ramzes*.

5.3.6 Automatyczne numerowanie Faktur VAT RR

Zaznaczenie tej opcji spowoduje automatyczne numerowanie faktur stwierdzających nabycie towarów i usług od rolników ryczałtowych, wystawianych przez firmę (nabywcę) w imieniu rolnika.

#### Rabat w programie liczony jest od:

- wartości pozycji (powoduje wyliczanie rabatu od wartości pozycji i zaokrąglanie jej zgodnie z zasadami, cena jedn. po rabacie wyliczana jest z dokładnością do czterech miejsc po przecinku),
- ceny jednostkowej (cena jednostkowa po rabacie wyliczana jest z dokładnością do dwóch miejsc i zaokrąglana zgodnie z zasadami, następnie mnożona przez ilość co w rezultacie daje wartość pozycji po rabacie).

#### Podsumowanie dokumentów liczone wg:

- Kolumn (ogólna kwota podatku VAT dotycząca sprzedaży / zakupu poszczególnych towarów i usług wykazanych na dokumencie liczona jest w wyniku podsumowania jednostkowych kwot podatku, z podziałem na kwoty dotyczące poszczególnych stawek VAT),
- Pozycji (ogólna kwota podatku VAT liczona jest od sumy wartości sprzedaży / zakupu netto towarów i usług, z podziałem na kwoty dotyczące poszczególnych stawek VAT).

# **6** Rozdział

# 6 KONFIGURACJA

# 6.1 W Menu programu | Narzędzia dostępna jest funkcja 5. mobile.

Tutaj dokonamy wszelkich ustawień dotyczących wymiany AP Ramzes→Mobilna Aplikacja. Jak również zaimportujemy lub wyeksportujemy dane.

| Narzędzia                                        |                 |
|--------------------------------------------------|-----------------|
| 1. rejestracja we/wy                             |                 |
| 2. bazy Aplikacji Ramzes                         |                 |
| <ol><li>export do programów księgowych</li></ol> |                 |
| <ol><li>export do Ramzes KH/PKPiR</li></ol>      |                 |
| 5. mobile →                                      | 1. export       |
|                                                  | 2. import       |
|                                                  | 3. konfiguracia |

Po wybraniu 3. konfiguracja przejdziemy do okna:

| 🖉 Konfiguracja mobi | ile          | 📈 🔀             |
|---------------------|--------------|-----------------|
| Wysyłanie           | Activesync   | Konfiguracja    |
| Odbieranie          | Activesync - | Konfiguracja    |
|                     | [F12]-Zapisz | [Esc] - Wyjście |

## 6.2 Wysyłanie

| 🚈 Konfiguracja mobi | le                 |              | <b>X</b>      |
|---------------------|--------------------|--------------|---------------|
| Wysyłanie           |                    |              |               |
|                     | Activesync         |              | Konfiguracja  |
| Odhioranio          | Activesync         |              |               |
| Oubleranie          | serwer ftp<br>mail |              | Konfiguracja  |
|                     |                    | [F12]-Zapisz | [Esc]-Wyjście |

#### 6.2.1 Active Sync

Po wybraniu, program zapyta się gdzie utworzyć pliki eksportowe, wskazujemy katalog i wybieramy przycisk "OK."

| Wybór katalogu 🛛 🛛 🔀                                  |  |  |  |  |
|-------------------------------------------------------|--|--|--|--|
| Katalog w którym będzie zapisywany plik transmisyjny: |  |  |  |  |
| 🖨 🫅 AP Ramzes 🔼 🔼                                     |  |  |  |  |
|                                                       |  |  |  |  |
| Export 🖳                                              |  |  |  |  |
| 🗄 🛅 FIRMA_1                                           |  |  |  |  |
| ico                                                   |  |  |  |  |
| - 🦳 Import                                            |  |  |  |  |
| Pomoc                                                 |  |  |  |  |
| - Cininstall                                          |  |  |  |  |
| 🖃 🛅 winp-sys                                          |  |  |  |  |
| 🛅 ADRAM                                               |  |  |  |  |
| 😟 💼 pac 🤍 🥃                                           |  |  |  |  |
|                                                       |  |  |  |  |
|                                                       |  |  |  |  |

#### 6.2.2 Serwer ftp

| 🖉 Konfiguracja mobi | le                               |              | <b>X</b>        |
|---------------------|----------------------------------|--------------|-----------------|
| Wysyłanie           | serwer ftp                       |              | Konfiguracja    |
| Odbieranie          | Activesync<br>serwer ftp<br>mail |              | Konfiguracja    |
|                     |                                  | [F12]-Zapisz | [Esc] - Wyjście |

Wybierając przycisk "Konfiguracja", przejdziemy do szczegółowych ustawień serwera na który będą wysyłane dane:

| Adr                                                       | Ramzes MOBILE V/<br>es<br>era                                                 | AN - podręcznik użytł                                                 | kownika  |             | Nazwa<br>użytkownika<br>ftp |
|-----------------------------------------------------------|-------------------------------------------------------------------------------|-----------------------------------------------------------------------|----------|-------------|-----------------------------|
| Hasło do<br>serwera<br>ftp                                | Anfiguracja se<br>Nazwa serwerz<br>Użytkownik<br>Hasto<br>Port<br>Katalog ftp | rwera ftp<br>a ftp.ramzes.pl<br>ramzes<br>1234567890<br>21<br>Magazyn |          |             | Port serwera<br>ftp         |
| Katalog, do<br>którego<br>kopiowane bę<br>pliki eksportor | dą<br>we                                                                      |                                                                       | [F12]-Za | apisz [Esc] | - Wyjście                   |

## 6.2.3 Mail

|                         | 🚈 Konfiguracja mobi      | le                               |                   |                   |               |
|-------------------------|--------------------------|----------------------------------|-------------------|-------------------|---------------|
|                         | Wysyłanie                |                                  | 7                 |                   |               |
|                         |                          | mail 🔽                           | ]                 | Konfiguracja      |               |
|                         | Odbieranie               | Activesync<br>serwer ftp<br>mail |                   | Konfiguracja      |               |
|                         |                          |                                  | [F12]-Zapisz      | [Esc] - Wyjścja   |               |
|                         |                          |                                  |                   | Adr               | es email,     |
| Ко                      | nfiguracia skrzvnki      | nadawczei dla prze               | svłanych danych:  | będą              | wysyłane      |
|                         | gu_uoju >j               |                                  | <i>y y y</i>      |                   | dane          |
|                         | Użytkown<br>poczty nadav | nik<br>wczej                     |                   |                   |               |
| Hasto                   | nika                     | Nac                              | lawca             | Nazw              | a serwera     |
| poczt                   | y Adres email            | a) vzes@ramzes.                  | pl                | wysył             | ającego       |
| nadawc                  | zej                      |                                  |                   | S                 | smtp          |
|                         | Użytkown                 | apramzes                         |                   |                   |               |
| Port komunil            | kacyjny                  | 1234567890                       |                   | Naz               | zwa operatora |
| skrzynki nad<br>Przykła | awczej.                  | 25                               |                   |                   | handlowca)    |
| wp.pl =                 | 587                      | ,                                |                   |                   |               |
| poczta.onet.            | pl = 25                  | Od                               | biorca Admin      |                   | 1             |
|                         | Adres email              | serwis@ramzes.pl                 | Admin<br>Kowalski |                   |               |
| Adres e                 | email                    |                                  | Nowak             |                   | 1             |
| odbiorc                 | y J                      |                                  | [F12]-Zapis:      | z [Esc] - Wyjście |               |

# 6.3 Odbieranie

| 🖉 Konfiguracja mobi | le                        | 📈 📈           |
|---------------------|---------------------------|---------------|
| Wysyłanie           | Activesync 💌              | Konfiguracja  |
| Odbieranie          | Activesync                | Konfiguracja  |
|                     | serwer ftp [F12] - Zapisz | [Esc]-Wyjście |

#### 6.3.1 ActiveSync

| 🖉 Konfiguracja mobi | le         |        | 📈 🖂                   |
|---------------------|------------|--------|-----------------------|
| Wysyłanie           | serwer ftp | •      | Konfiguracja          |
| Odbieranie          | Activesync | •      | Konfiguracja          |
|                     |            | [F12]- | Zapisz [Esc]- Wyjście |

Po wybraniu program zapyta się, z którego miejsca ma importować dane. Wskazujemy katalog i wybieramy przycisk "OK."

| Wybór katalogu 🔹 🔀                                     |
|--------------------------------------------------------|
| Katalog, z którego będzie pobierany plik transmisyjny: |
| AP Ramzes M 🔨                                          |
| - 🔂 dek                                                |
| Export 💼                                               |
| 😥 🧰 FIRMA_1                                            |
| 🔂 ico                                                  |
| 🗁 Import                                               |
| Pomoc                                                  |
| 🛅 uninstall                                            |
| 🖻 🛅 winp-sys                                           |
| - DRAM                                                 |
| 🕀 🔂 pac                                                |
|                                                        |
|                                                        |
|                                                        |

#### 6.3.2 Serwer ftp

| 🖉 Konfiguracja mobi | le         |      | 📈 🛛                        |
|---------------------|------------|------|----------------------------|
| Wysyłanie –         | serwer ftp | •    | Konfiguracja               |
| Odbieranie          | serwer ftp | •    | Konfiguracja               |
|                     |            | [F12 | ] - Zapisz [Esc] - Wyjście |

Wybierając przycisk "Konfiguracja", przejdziemy do szczegółowych ustawień serwera, z którego będą pobierane dane i zapisywane na dysku:

|              |                  |                      |             |               | INazwa      |
|--------------|------------------|----------------------|-------------|---------------|-------------|
|              |                  |                      |             | J             | użytkownika |
| Adres serwer | a                |                      |             |               | ftp         |
| wysyłającego |                  | men fen              |             |               |             |
| ftn          | uninguracja serv | vera np              |             |               |             |
| Itp          |                  |                      |             | Hash          | de comune   |
|              | Nazwa serwera    | ftp.ramzes.pl        |             | Hasic wys     | syłającego  |
| Port serwera | Użytkownik       | ramzes               |             |               | ftp         |
| ftp          | Hasto            | 1234567890           |             |               |             |
|              | Port             | 21                   |             |               |             |
|              | Katalog ftp      | Import Handlowiec 1  |             |               |             |
|              |                  |                      |             |               |             |
|              | Katalon Kalny    | C:\AP RAMZES\IMPORT\ |             |               | •           |
|              |                  |                      |             |               |             |
| Katalog,     | z którego        |                      | [F12]-Zapis | LEsc] - Wyj:  | ście        |
| pobieran     | e są pliki       |                      |             | $>$ $\sim$    |             |
| do in        | nportu           |                      | (           | Katalog lok   | alny na     |
|              |                  |                      |             | dysku twa     | rdym,       |
|              |                  |                      |             | do którego ko | piowane     |
|              |                  |                      |             | sa nliki imn  | ortowe      |
|              |                  |                      | (           | są pirki ilip |             |
|              |                  |                      |             |               |             |

# **7** Rozdział

# 7 WYSYŁANIE/ODBIERANIE DANYCH

# 7.1 Wysyłanie

W Menu programu | Narzędzia | mobile dostępna jest funkcja 1. export

| Narzędz | zia                            |    |              |
|---------|--------------------------------|----|--------------|
| 1.      | rejestracja we/wy              |    |              |
| 2.      | bazy Aplikacji Ramzes          |    |              |
| 3.      | export do programów księgowych |    |              |
| 4.      | export do Ramzes KH/PKPiR      |    |              |
| 5.      | mobile 🔸                       | 1. | export       |
|         |                                | 2. | import       |
|         |                                | 3. | konfiguracja |

Po wybraniu tej opcji należy wybrać login operatora(handlowca):

| 🖉 Wybór operatora/handlowca 🛛 📈 🔀 | Admin             |
|-----------------------------------|-------------------|
| Handlowiec Admin                  | Admin<br>Kowalski |
| [F12] - Zapisz [Esc] - Wyjście    | Nowak             |

Następnie magazyn do exportu:

| <i>///</i> M | obile  | 📈 💌                                                                       |
|--------------|--------|---------------------------------------------------------------------------|
| _ Ma         | ngazyn | y                                                                         |
| -            | Nr     | Nazwa magazynu 🔶                                                          |
|              | 1      | Magazyn główny                                                            |
| -            | 2      | Magazyn 2                                                                 |
|              | 3      | Magazyn 3<br>Zaznacz wszystko<br>Odznacz wszystko<br>J<br>Zaznacz wybrany |
|              | - 5    |                                                                           |
| -            |        |                                                                           |
|              |        | [F12] - Zapisz [Esc] - Wyjście                                            |

| Ramzes - Magazyn (c) 🔯                  |    |
|-----------------------------------------|----|
| Export zakończony                       |    |
| ОК                                      |    |
| Plik został wysłany prawidłowo          |    |
| Ramzes - Magazyn (c) 🛛 🛛 🔯              |    |
| Błąd wysyłania pliku na sewer ftp       |    |
| ОК                                      |    |
| Nieprawidłowo skonfigurowana wysyłka fi | tp |
| Ramzes - Magazyn (c) 🛛 🛛 🔀              |    |
| Nieprawidłowa nazwa serwera SMTP!       |    |
| ОК                                      |    |

Nieprawidłowo skonfigurowana wysyłka E-mail

## 7.2 Odbieranie

W Menu programu | Narzędzia | mobile dostępna jest funkcja 2. import.

| Narzędzia                                        |                 |
|--------------------------------------------------|-----------------|
| 1. rejestracja we/wy                             |                 |
| 2. bazy Aplikacji Ramzes                         |                 |
| <ol><li>export do programów księgowych</li></ol> |                 |
| <ol><li>export do Ramzes KH/PKPiR</li></ol>      |                 |
| 5. mobile 🔸                                      | 1. export       |
|                                                  | 2. import       |
|                                                  | 3. konfiguracja |

#### 7.2.1 Metoda ActiveSync:

Należy wskazać wybrany plik do importu z katalogu ustawionego w konfiguracji:

| Plik do importu                     | l.          |                  |         |      | ? 🔀       |
|-------------------------------------|-------------|------------------|---------|------|-----------|
| Szukaj w:                           | 🚞 Export    |                  | ~       | 0000 | <b></b>   |
| Moje bieżące<br>dokumenty<br>Pulpit | P01.zip     |                  |         |      |           |
| Moje dokumenty                      |             |                  |         |      |           |
| Mój komputer                        |             |                  |         |      |           |
|                                     | Nazwa pliku | P01.zip          |         | ~    | Importui  |
| Moje miejsca                        | Pliki typu: | *.zip            |         | ~    | Anuluj    |
|                                     |             |                  |         |      | Code Page |
|                                     |             | Ramzes - Magazyn | ończony |      |           |

Wszystkie dane zostały zaimportowane prawidłowo

OK.

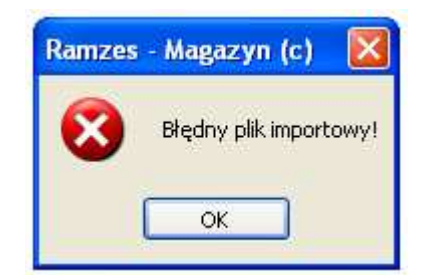

Plik posiada nieprawidłową strukturę lub jest uszkodzony

#### 7.2.2 Metoda serwer ftp:

Po wybraniu opcji import program pobiera z adresu ustawionego w konfiguracji spakowany plik do katalogu na dysku lokalnym, który następnie należy wskazać do importu:

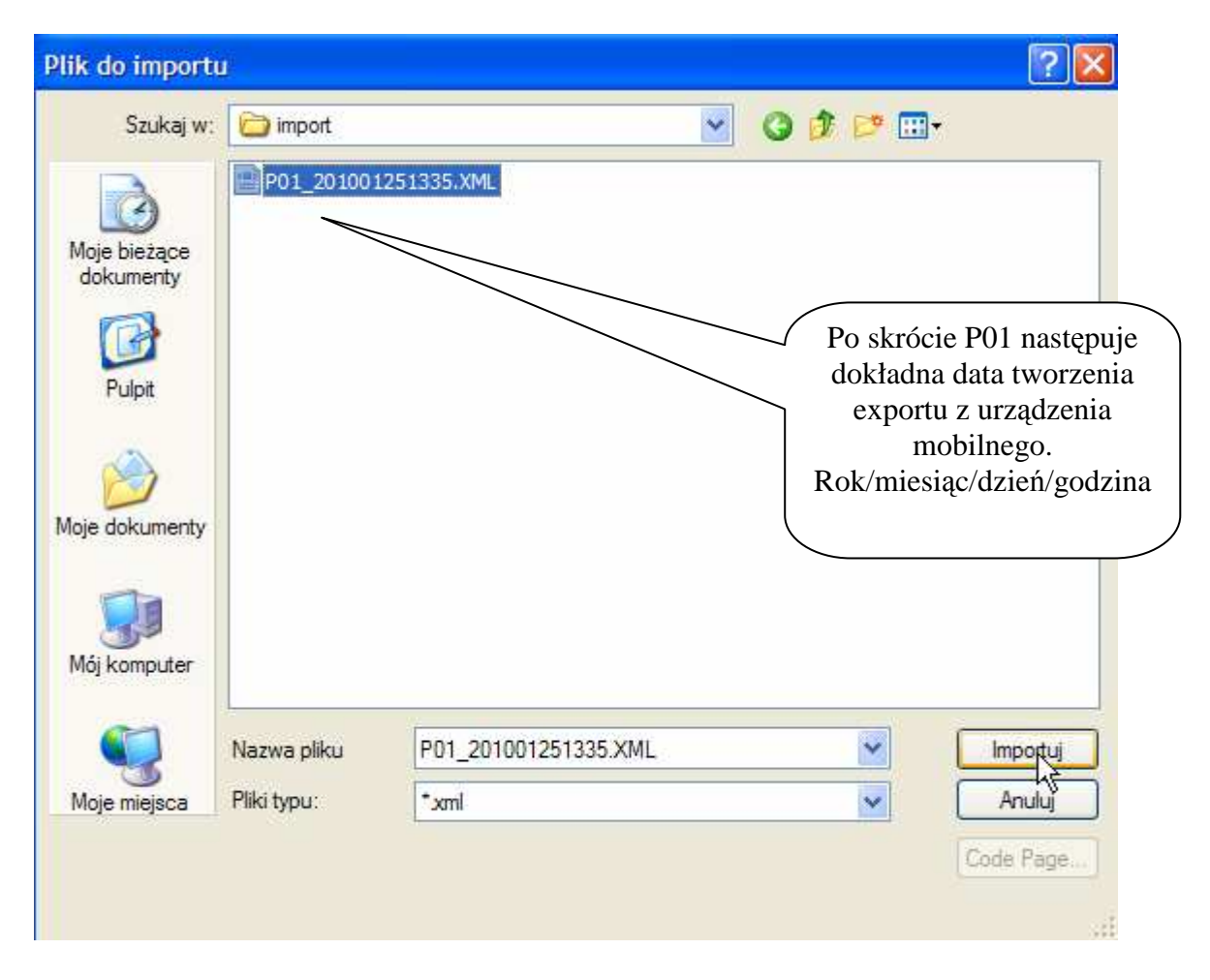

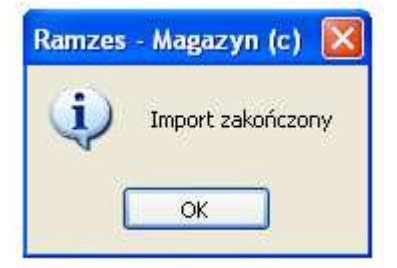

Wszystkie dane zostały pomyślnie zaimportowane

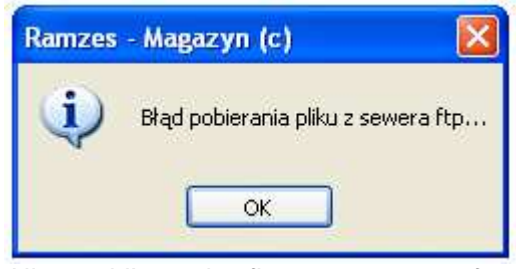

Nieprawidłowo skonfigurowany serwer ftp

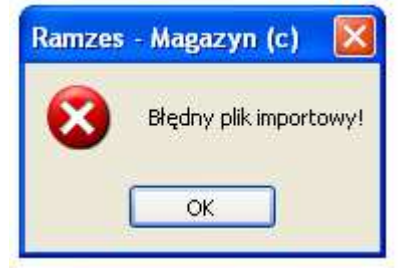

Nieprawidłowo wskazany plik do importu

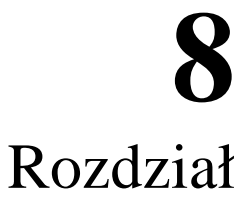

# **8 POCKET SELLER**

# 8.1 MENU GŁÓWNE PROGRAMU

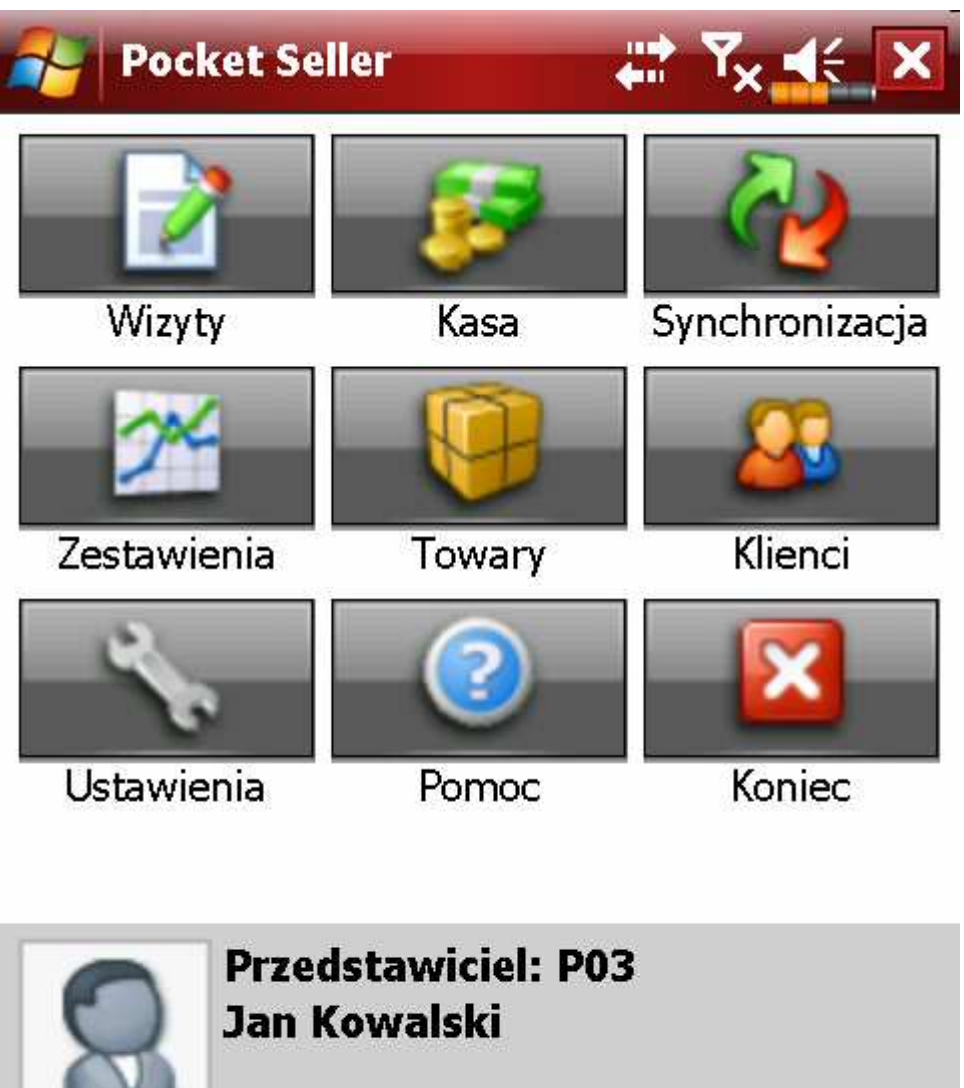

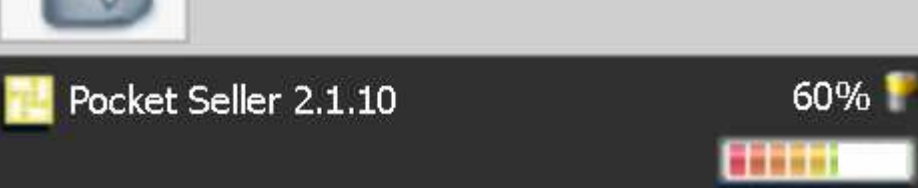

## 8.2 USTAWIENIA

## 8.3 Domyślne

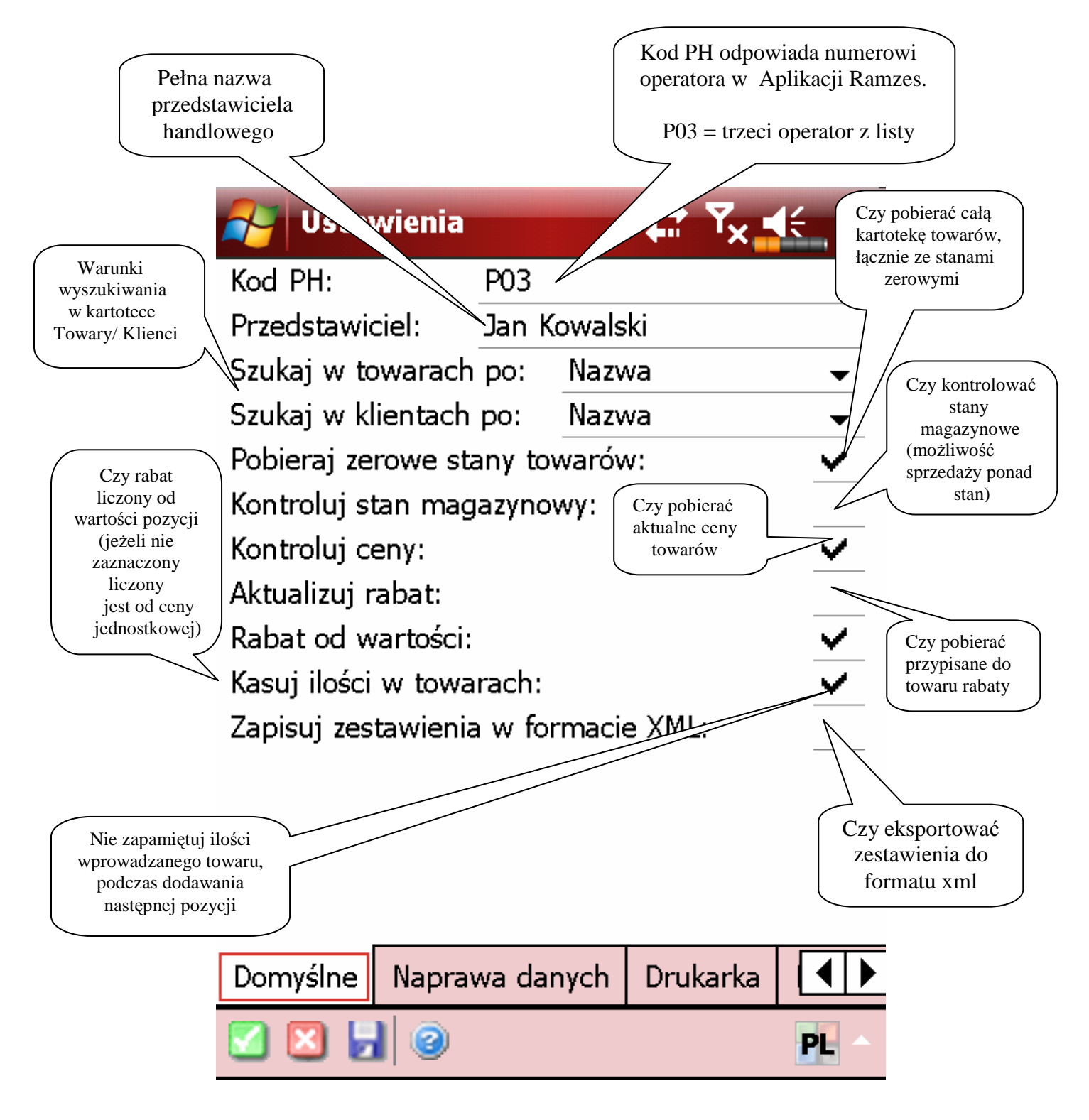

## 8.4 Naprawa baz danych

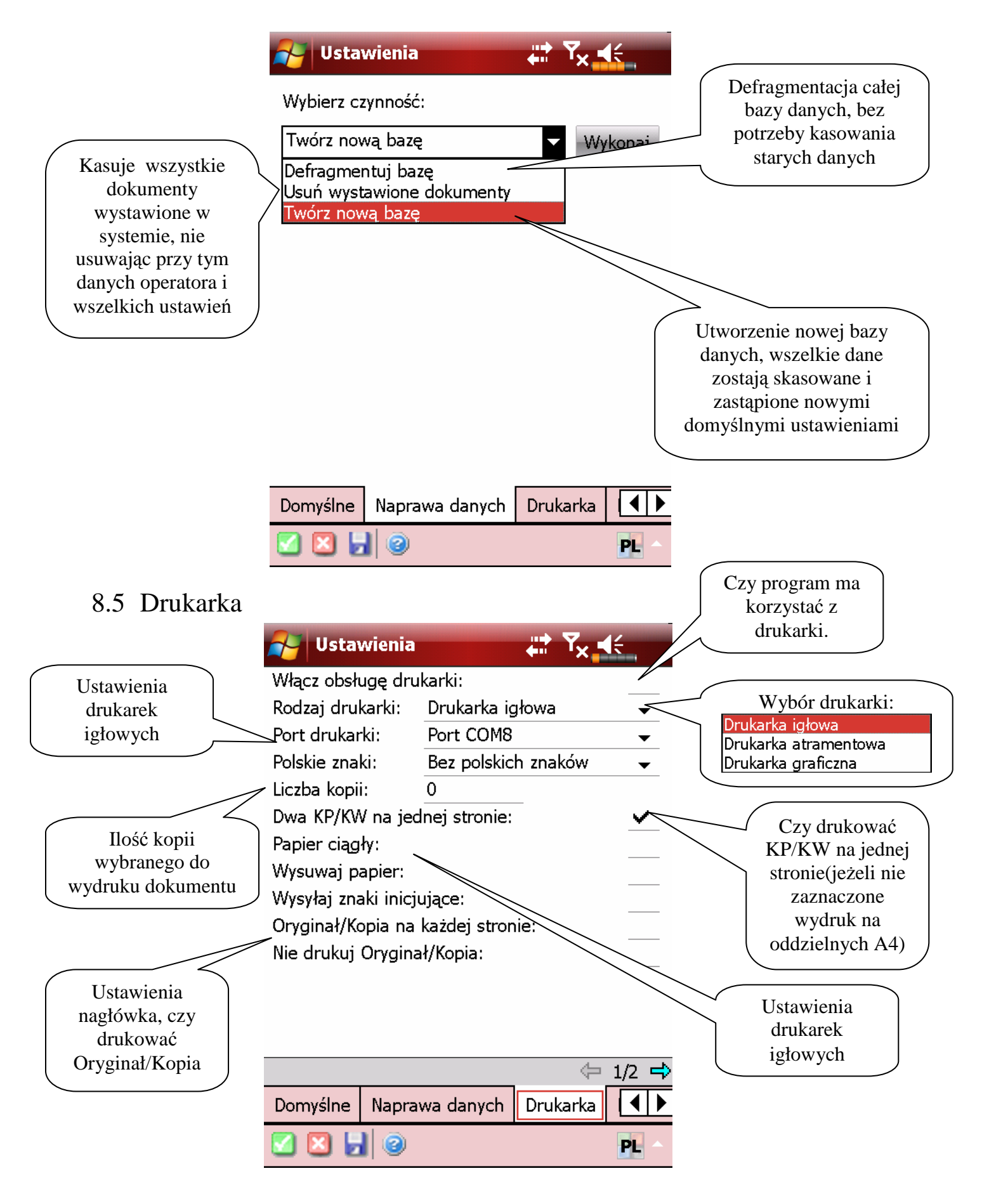

### 8.6 Dane firmy

| 🚝 Ustawie    | enia 🗰 🏹 🕂              |
|--------------|-------------------------|
| Nazwa firmy: | Ramzes Sp. z o.o.       |
| Adres firmy: | 02-486 Warszawa         |
| Adres cd:    | Aleje Jerozolimskie 214 |
| Nip:         | 527-10-30-866           |
| Opis 1:      | ramzes.pl               |
| Opis 2:      | serwis@ramzes.pl        |
| Opis 3:      | handel@ramzes.pl        |

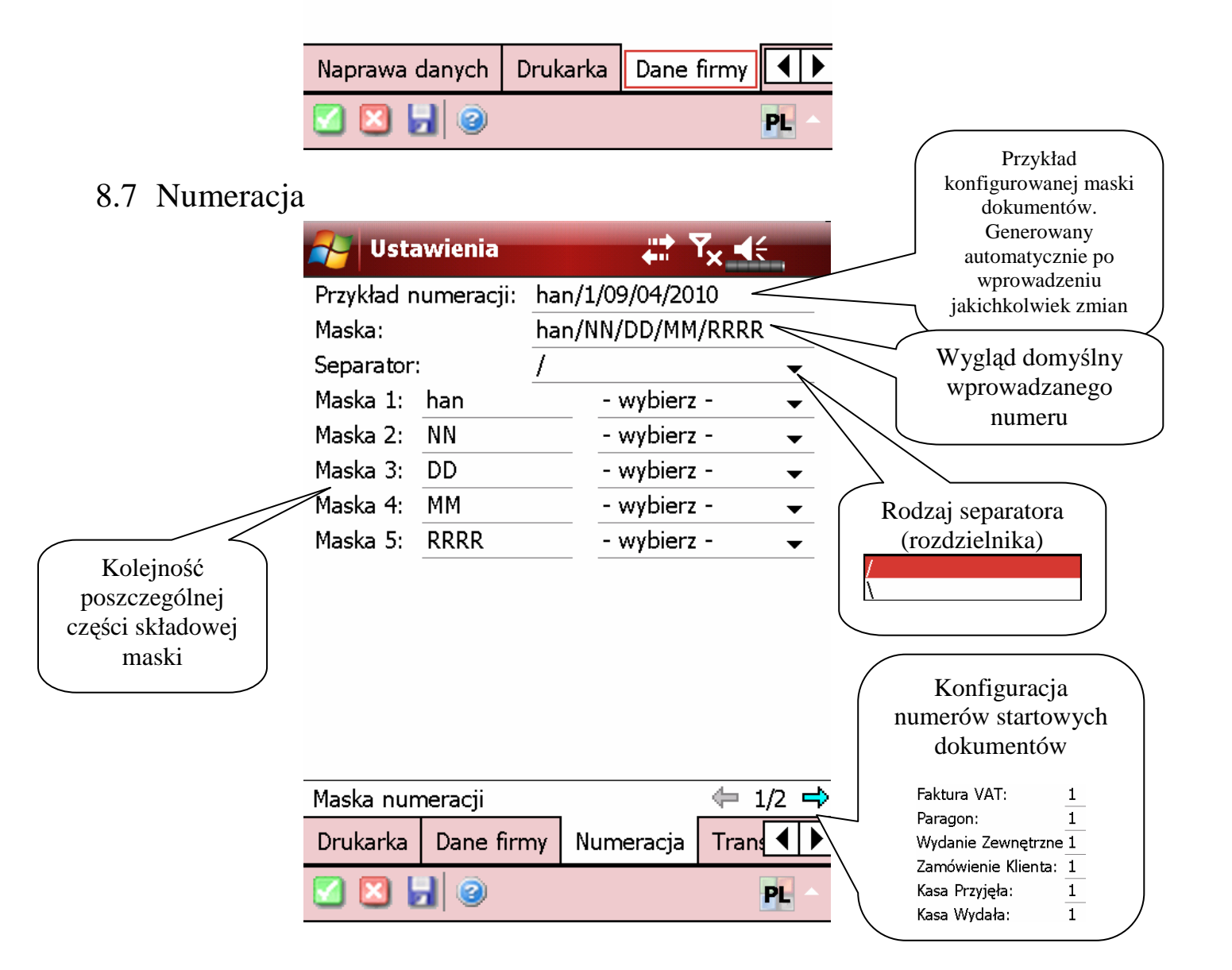

### 8.8 Transmisja

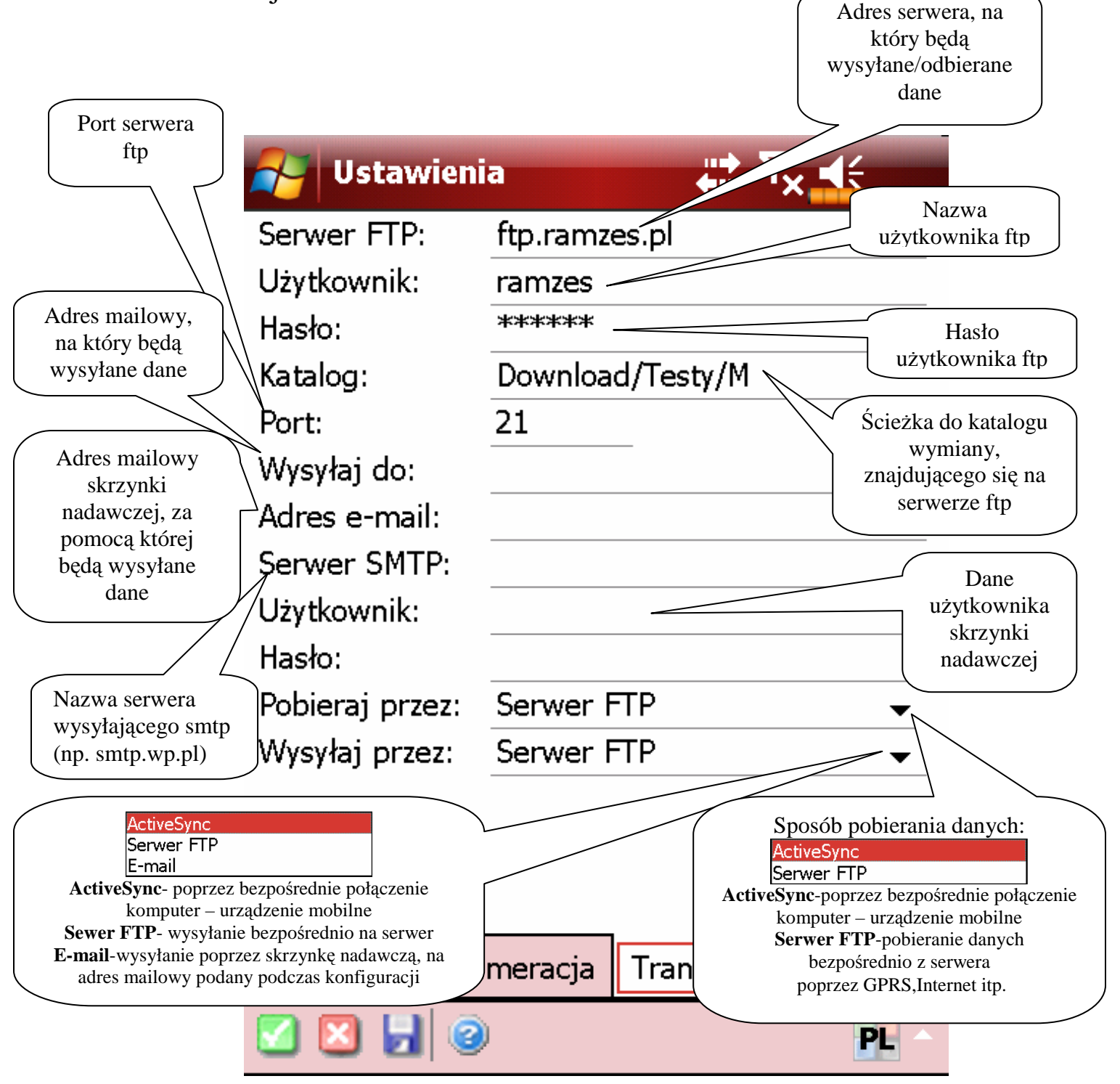

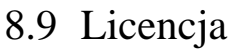

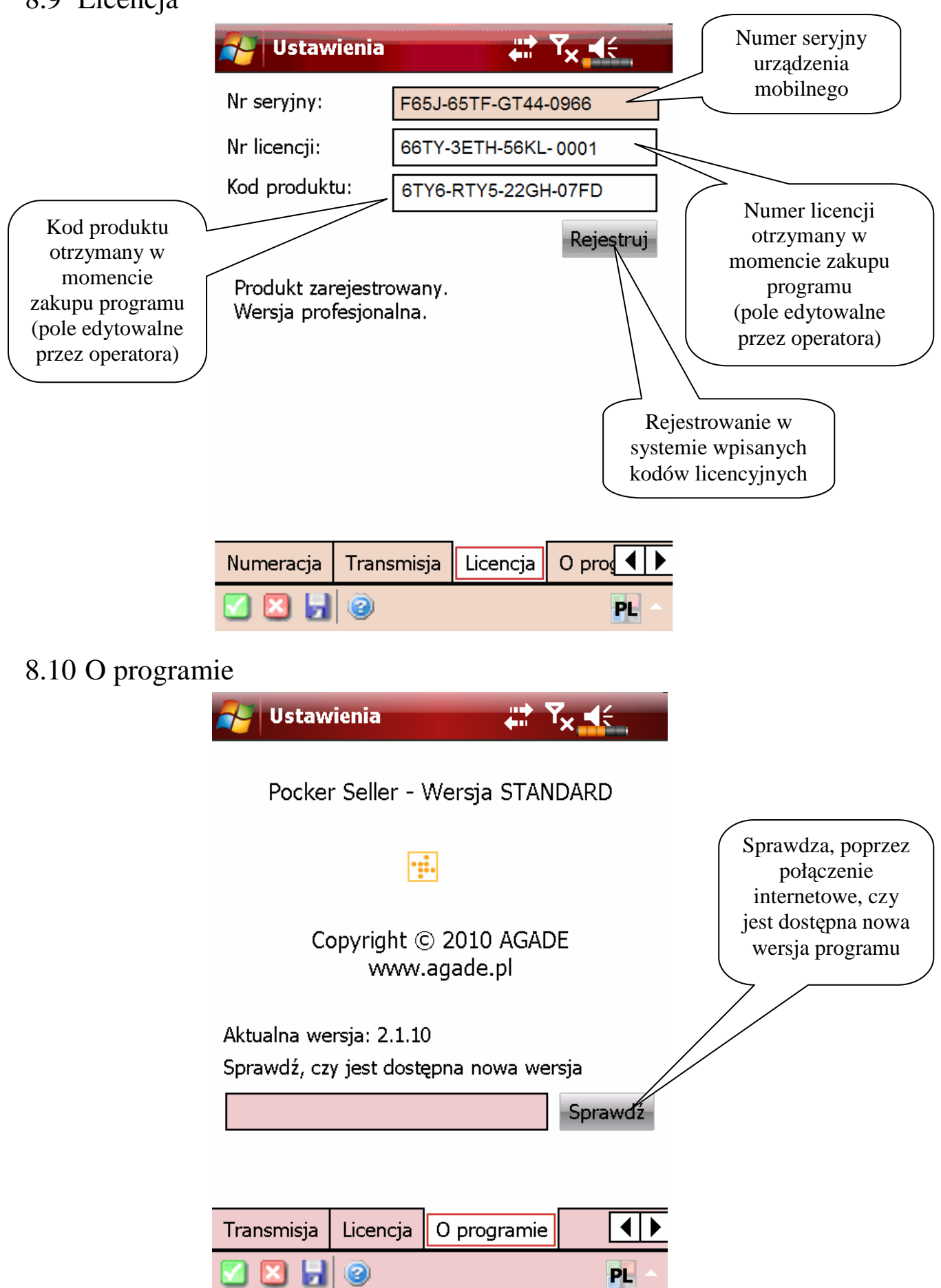

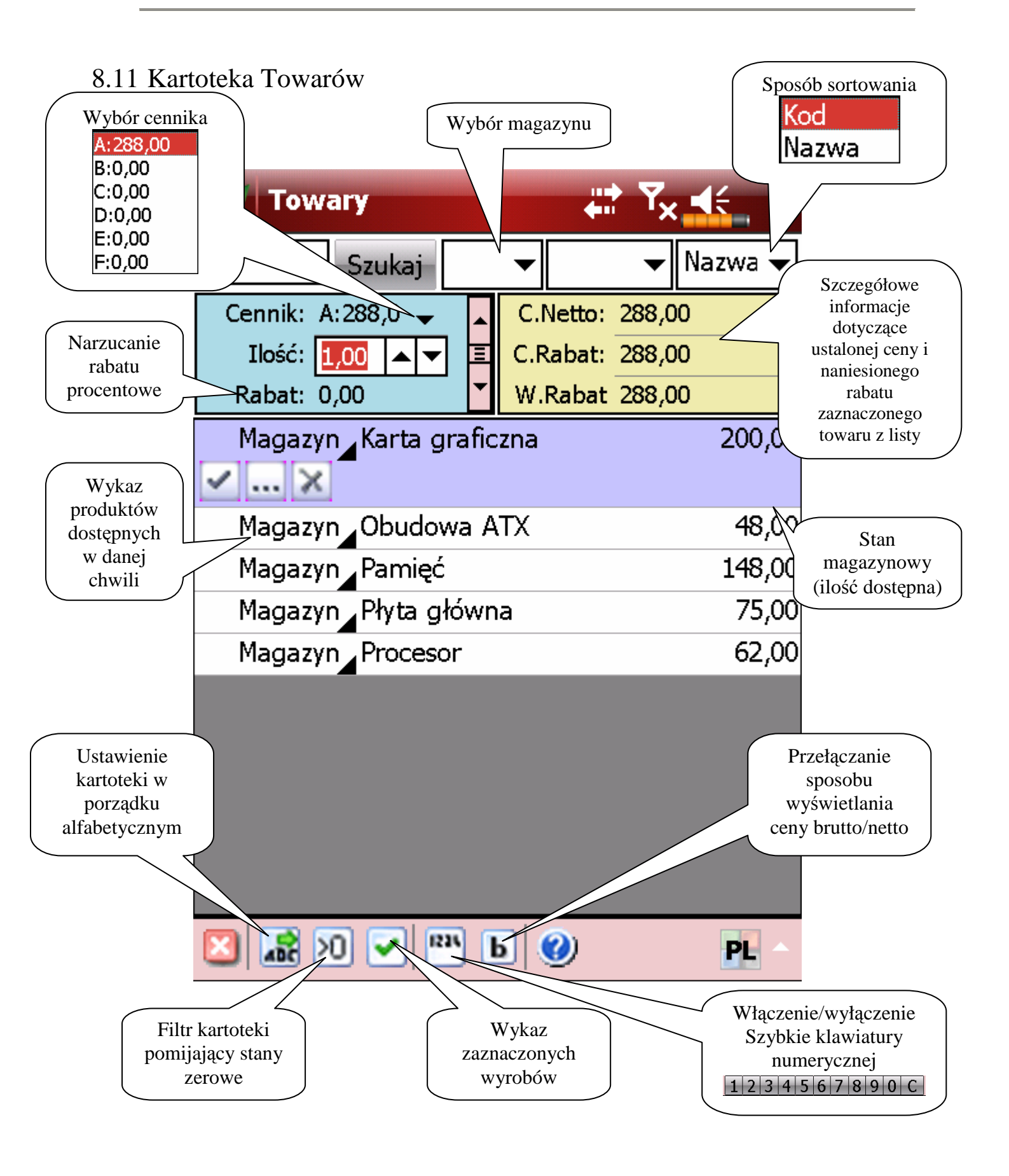

#### 8-7

### 8.12 Kartoteka Klientów

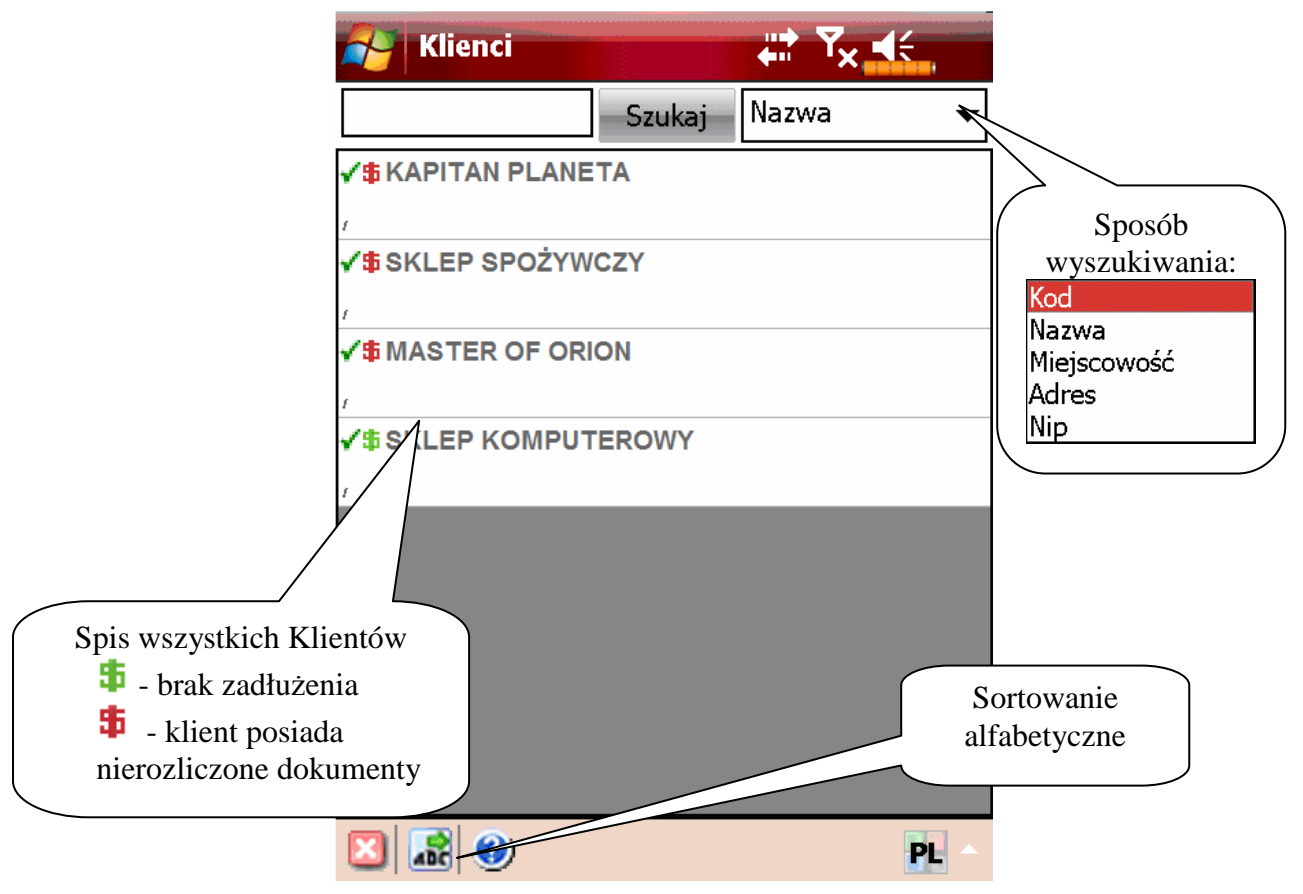

#### 8.13 Kasa

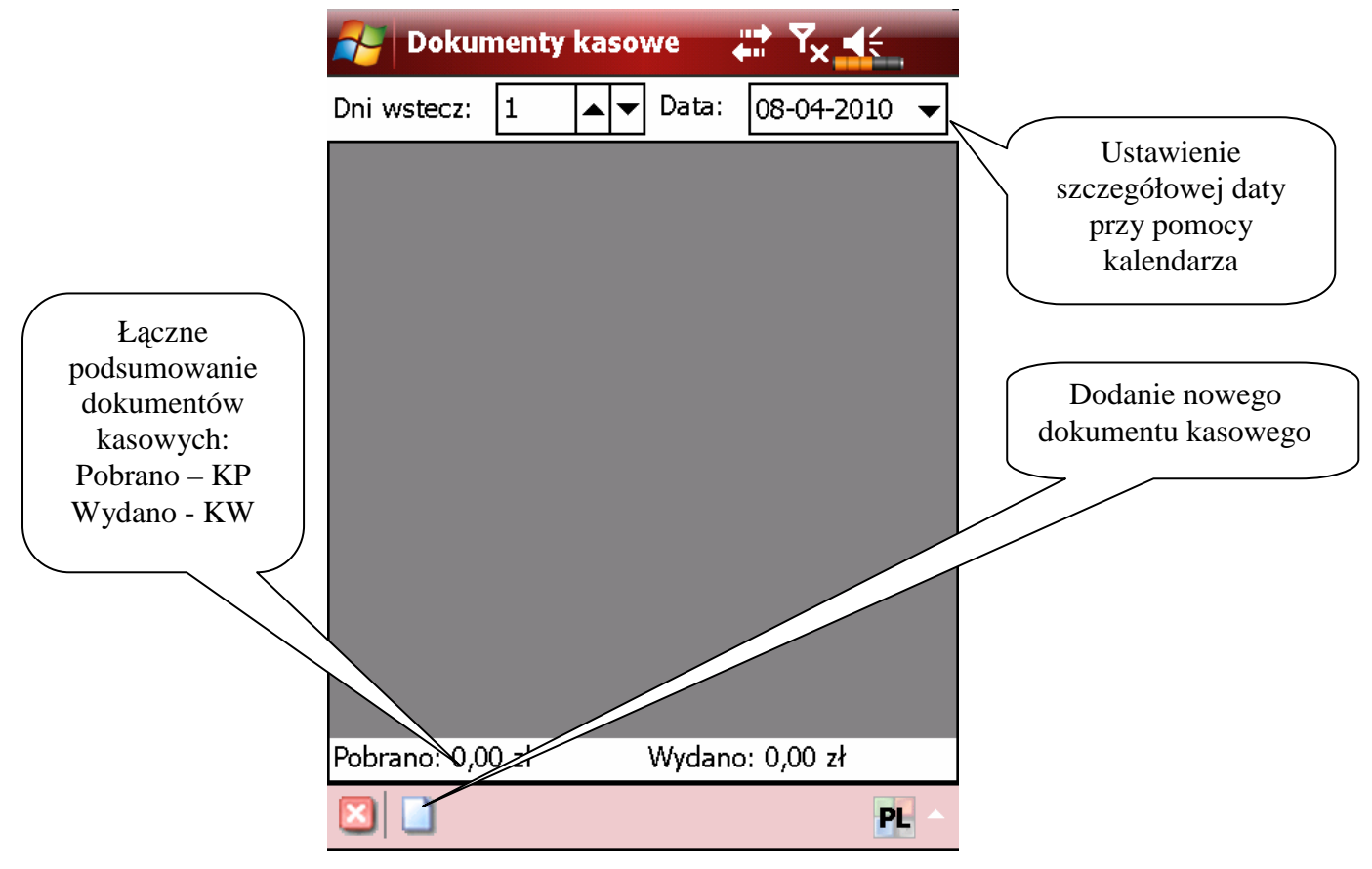

# 8.14 Wizyty

8.14.1 Panel główny

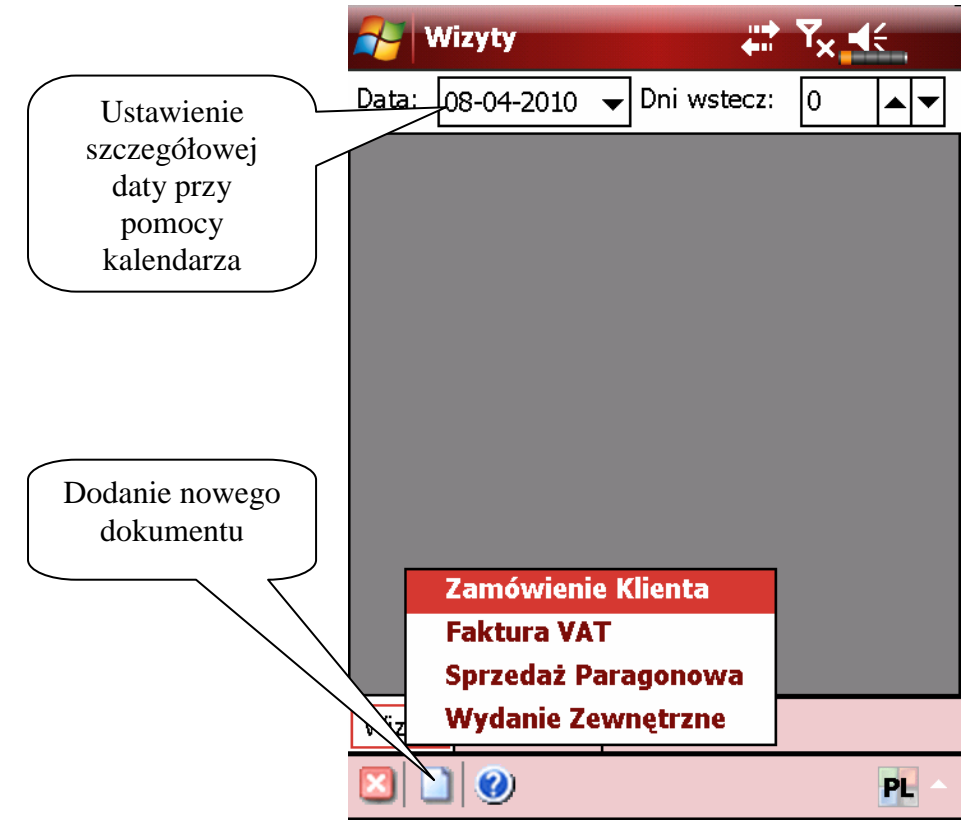

#### 8.14.2 Tworzenie dokumentu

| Ustawienia dotyczące<br>tworzonego dokumentu<br>(forma płatności, termin<br>płatności, uwagi) | Wizyta<br>Wizyta<br>Kod klienta:<br>Nazwa:             | #* <b>*</b> *                                                                    |                                                   |
|-----------------------------------------------------------------------------------------------|--------------------------------------------------------|----------------------------------------------------------------------------------|---------------------------------------------------|
| Szczegółowe<br>informacje<br>dotyczące<br>wybranego klienta                                   | Adres:<br>Kod poczt.:<br>Miejscowość<br>Nip:<br>Uwagi: |                                                                                  | Rozliczenia kasowe<br>dotyczące danego<br>klienta |
| Przycisk<br>dodawania<br>klienta<br>Przycisk dodawania<br>asortymentu<br>(kartoteka Towary)   | Rn at Dokum                                            | Informacje i<br>podsumowanie<br>dodanego asortymentu<br>eent Pozycje Rozliczenia | Możliwość<br>wprowadzenia<br>podpisu dokumentu    |

×

## 8.15 Zestawienie

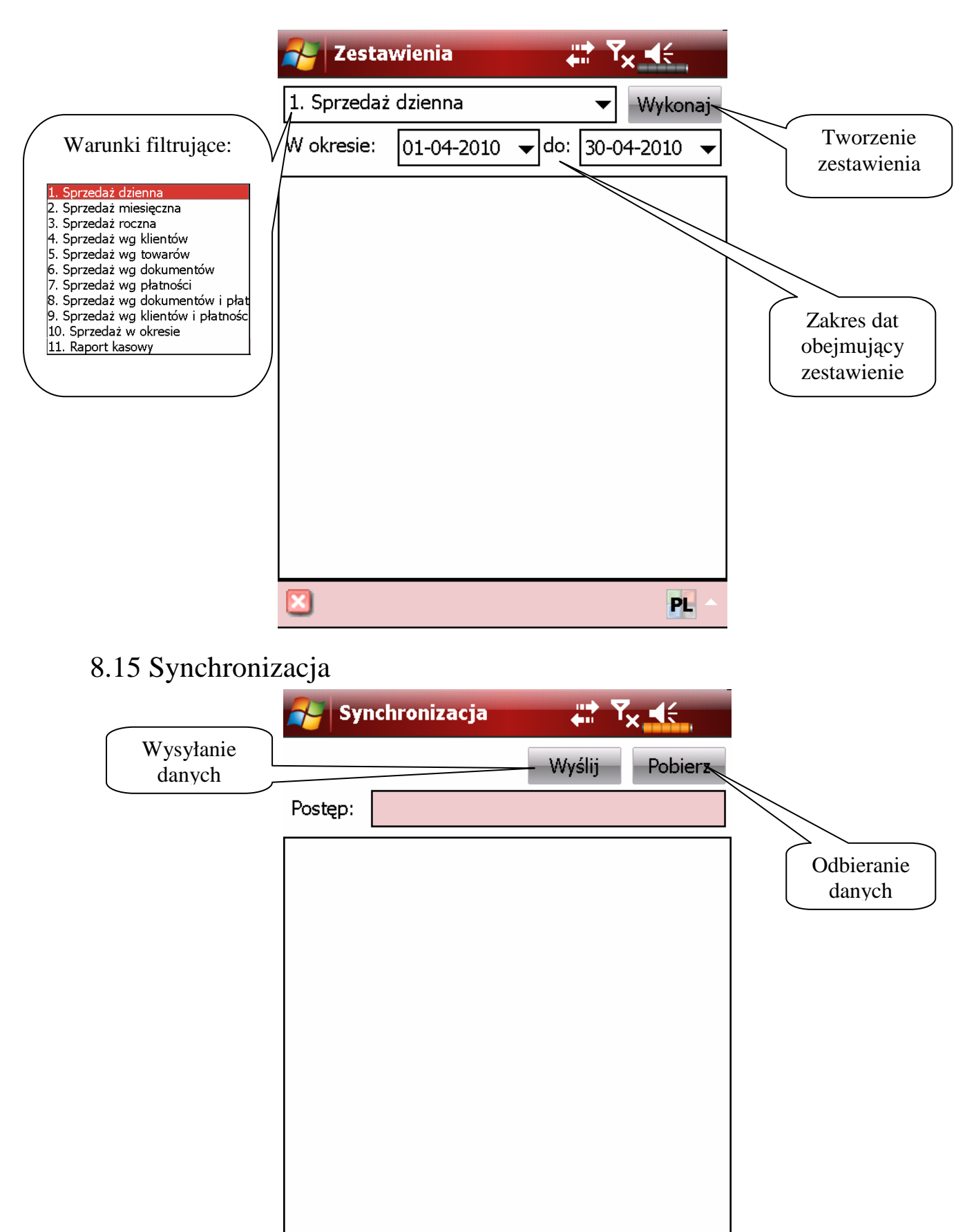

PL

# **9** Rozdział

## 9 WWW.RAMZES.PL

W Menu programu | Pomoc dostępna jest funkcja, której uruchomienie umożliwia przejście na stronę internetową producenta.

| Strona główna   Aktualności   O Ramzesie                                                                                                    | Biuletyn   Pomoc   Praca   Mapa Serwisu                                                                                                    | Kontakt                                                                                                    |                                                                                                    | Szukaj                                                                             |                                                                                |
|----------------------------------------------------------------------------------------------------|----------------------------------------------------------------------------------------------------|----------------------------------------------------------------------------------------------------|----------------------------------------------------------------------------------------------------|------------------------------------------------------------------------------------|--------------------------------------------------------------------------------|
|                                                                                                    |                                                                                                    |                                                                                                    | Masz pytania?<br>zepytaj naszego konsultanta<br>pod numerem 22 335-98                                                                                                    | -73                                                                                |                                                                                |
| Nesze Programy Offerta P                                                                                                    | Aplikacja A<br>Magazyn<br>Ksiegi Handiowe<br>Pra<br>Faktura<br>Pra<br>Pra<br>Pra<br>Pra<br>Pra<br>Pra<br>Pra<br>P                                                                                                    | tyfikacje   Do pobrania   Zamó<br>Do pobrania   Zamó<br>Do pobrania   Zamó<br>Do pobrania   Zamó<br>Do pobrania   Zamó<br>Do pobrania   Zamó                                                                                                    | w program   Sicć sprzedaży                                                                                                    | Zgłoś uwagi<br>ych klientów<br>DEBIUT<br>kolenie<br>6<br>na wybrane<br>konferencję |                                                                                |
| BIURO RACHUNKOWE                                                                                                    | • Ryczałt                                                                                                    | ► Zamów program RAMZES<br>MAŁA I ŚREDNIA FIRMA                                                                                                    | Aktua                                                                                                    |                                                                                    |                                                                                |
| Dodyt wyjątkowym rakatom<br>udatelenym w ramach pałetu<br>mogą Państwo nabyć<br>wystekie jałado grog anowane po<br>atraktychnej cenie. Praktycznym<br>ostaraktychnej cenie. Praktycznym<br>ostaraktych programów oraz zragdanie<br>naszych programów oraz zragdanie<br>naszych programów usza zragdanie<br>naszych programów usza zragdanie<br>programy fakturujące, przekazene<br>Praktswa kiltem, osztymalizują<br>przepływ dokumentów i umodwię teł<br>bysławaczane perstaracje w<br>programach larggowychwięcej | Oferowane przez nas<br>produkty z grupy Apłikacji<br>Partese w wersja<br>podstawowych – da la<br>akłowane da la krówna obec<br>podstawowych – da la<br>nakłowane da la krówna obec<br>podstawie da la korzystanie z<br>nich osobom nie posiadskym dużego<br>oświadacnem w pracy z komulaterem.<br>Funkcjonalność systemiów oraz brak<br>wstych ob graniczeń wycóran na sze<br>produkty spośród dferowanych na<br>rynkuwięccej | Weismodulowy, w pełni<br>antegrowany pałst Apilicaj<br>Romania za skala zakowani<br>się w małych i srednich<br>firmadiczych positeczych<br>poszczegółnym modułami.<br>Rodudowany system nadawania<br>uprawnień pozwala na sprawne i<br>beprieczne zrogranowanie praky.<br>Modlwość stopniowego poszerzania<br>listor prowadzane programu do<br>zmersiłycych na wymagań<br>Immywięcz | 2007-05-23<br>Szenovni Pałskow, z<br>Jorty nowi konstalskow<br>oferty nowi konstalskow<br>Spotkarie ogranizowane będzie<br>2007-05-15<br>Z przytemnóści pidromujemy, iL 15<br>z przytemnóści pidromujemy, iL 15<br>z przytemnóści pidromujemy, iL 15<br>z przytemnóści pidromujemy, iL 15<br>z przytemnóści pidromujemy, iL 15<br>z przytemnóści pidromujemy, iL 15<br>z przytemnóści pidromujemy, il 15<br>z przytemnóści pidromujemy, il 15<br>z przytemnóści pidromujemy, il 15<br>z przytemnóści pidromujemy, il 15<br>z przytemnóści pidromujemy, il 15<br>z przytemnóści pidromujemy, je 15<br>z przytemnóści pidromujemy, je 15<br>z przytemy z przytem je 15<br>z przytem je 15<br>z przytem je 15 | maja br.<br>gi e - M<br>wisową                                                     | odyfikacje  <br>ady modyfikowania<br>ualne<br>hiwalne<br>nowane<br>1odyfikacje |
| Newsletter:<br>Chcesz być na bieżąco? Wpisz swój adres                                                                                                    |                                                                                                    | RAMZES Sp. z o.o.<br>Al. Jerozolimskie 214, 02-486 Warszau<br>tel.: +48 22 335 98 73, faks: +48 22                                                                                                    | va<br>335 99 73                                                                                                    | ny członkiem:<br>ss Centre<br>lub                                                  | ier-Modyfikacje                                                                |

Rysunek 9-1 <u>http://www.ramzes.pl</u>.

# **10** Rozdział

# 10 UWAGI KOŃCOWE

# 10.1 Zakres odpowiedzialności.

Prezentowane w podręczniku przykłady zawierają informacje mające jedynie zilustrować zasady działania programu. Przypadkowa zbieżność z danymi rzeczywistymi nie może stanowić podstawy do jakichkolwiek roszczeń z czyjejkolwiek strony. W razie stwierdzenia nieprawidłowości przedstawionych informacji, bądź posiadania innych uwag, prosimy o niezwłoczne zgłoszenie, co pozwoli wprowadzić stosowne poprawki.

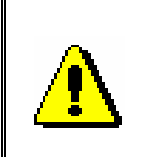

Odpowiedzialność za wykorzystanie programu zgodnie z zasadami prawa podatkowego oraz Ustawy o VAT spoczywa w całości na Użytkowniku

Producent (*Ramzes Sp. z o.o.*) nie ponosi żadnej odpowiedzialności za ewentualne szkody wynikłe z wykorzystania informacji zawartych w niniejszym opracowaniu.